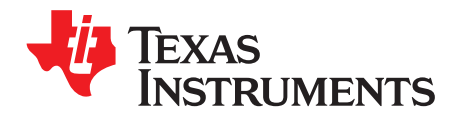

User's Guide SLAU757B–January 2018–Revised January 2019

# **TAS3251 Evaluation Module**

This user's guide describes the characteristics, operation, and use of the TAS3251 evaluation module. A complete printed-circuit board (PCB) description, schematic diagram, and bill of materials (BOM) are also included. For questions and support go to the E2E forums (e2e.ti.com).

The main contents of this document are:

- Hardware descriptions and implementation
- Design information

Related documents:

 TAS3251 175-W Stereo, 350-W Mono Ultra-HD Digital-Input Class-D Amplifier with Advanced DSP Processing data sheet

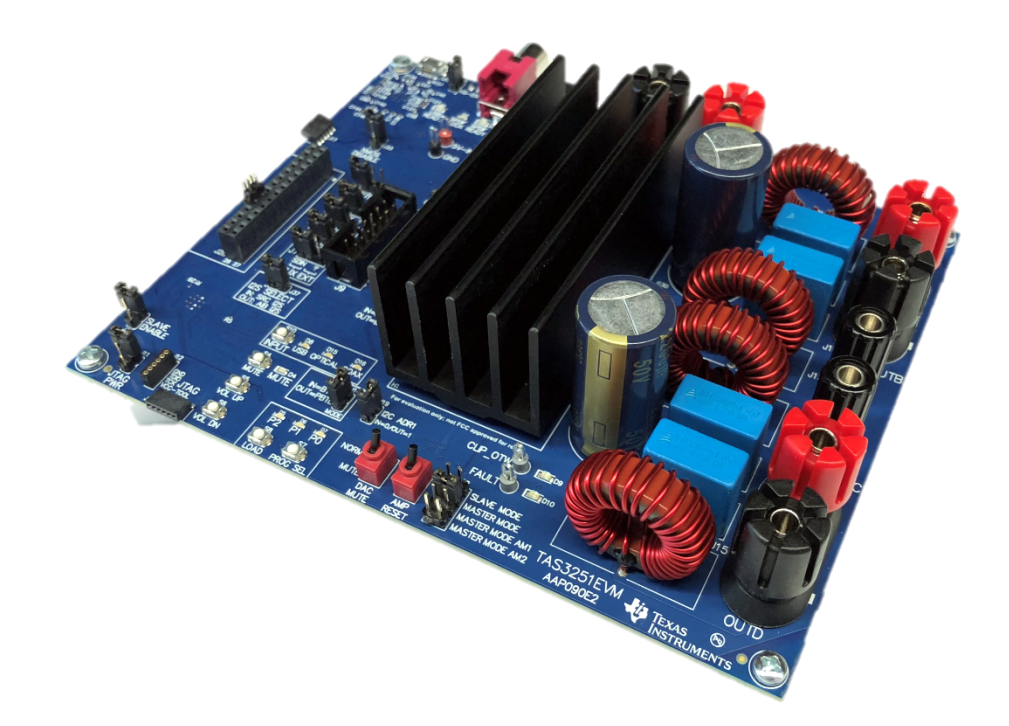

#### Contents

| 1 | Quick Start (BTL Mode)          | . 3 |
|---|---------------------------------|-----|
| 2 | Setup By Mode                   | . 7 |
| 3 | Hardware Configuration          | 10  |
| 4 | Software Overview               | 18  |
| 5 | MSP430                          | 28  |
| 6 | Schematic and Bill of Materials | 30  |

## List of Figures

| 1  | Output Configuration BTL                    | 3  |
|----|---------------------------------------------|----|
| 2  | EVM Board (Top Side)                        | 4  |
| 3  | EVM Board (Bottom Side)                     | 5  |
| 4  | PSIA Input: THD+N vs Frequency              | 7  |
| 5  | PSIA Input: THD+N vs Power                  | 7  |
| 6  | SPDIF Input: THD+N vs Frequency             | 7  |
| 7  | SPDIF Input: THD+N vs Power                 | 7  |
| 8  | PBTL Output Configuration                   | 8  |
| 9  | PSIA Input: THD+N vs Frequency              | 9  |
| 10 | PSIA Input: THD+N vs Power                  | 9  |
| 11 | SPDIF Input: THD+N vs Frequency             | 9  |
| 12 | SPDIF Input: THD+N vs Power                 | 9  |
| 13 | PPC3 Audio I/O Configuration for TAS3251EVM | 11 |
| 14 | TAS3251EVM 2.2 Configuration                | 13 |
| 15 | TAS3251EVM Power Tree                       | 15 |
| 16 | LC Output filter response                   | 15 |
| 17 | TAS3251EVM Reset Circuit                    | 16 |
| 18 | TAS3251EVM AIB Connector                    | 16 |
| 19 | PPC3 App page                               | 18 |
| 20 | TAS3251 Home page                           | 19 |
| 21 | TAS3251EVM System Checks                    | 20 |
| 22 | Direct I2C Interface                        | 21 |
| 23 | Direct I2C Example Script                   | 22 |
| 24 | Audio I/O Page                              | 23 |
| 25 | TAS3251 PPC3 Register Map Interface         | 24 |
| 26 | PPC3 End System Integration                 | 25 |
| 27 | PPC3 Register Dump                          | 26 |
| 28 | PPC3 In-System Debugging                    | 27 |
| 29 | PPC3 In-System Tuning                       | 28 |
| 30 | TAS3251EVM Schematics (1 of 5)              | 30 |
| 31 | TAS3251EVM Schematics (2 of 5)              | 31 |
| 32 | TAS3251EVM Schematics (3 of 5)              | 32 |
| 33 | TAS3251EVM Schematics (4 of 5)              | 33 |
| 34 | TAS3251EVM Schematics (5 of 5)              | 34 |

#### List of Tables

| 1 | Jumper and Switch Configurations (USB BTL Mode)  | 6  |
|---|--------------------------------------------------|----|
| 2 | Jumper and Switch Configurations (USB PBTL Mode) | 9  |
| 3 | Fault and Clip Overteperature Status             | 10 |
| 4 | USB and SPDIF Indicators                         | 10 |
|   |                                                  |    |

#### Quick Start (BTL Mode)

| 5  | Power Indicators                            | 11 |
|----|---------------------------------------------|----|
| 6  | FREQ SEL (J2) - Audio MCLK Frequency Select | 11 |
| 7  | I2S SELECT J37- I2S Select                  | 12 |
| 8  | J3- MCLK, J4- BCLK, J6- LRCLK, J7- SDIN     | 12 |
| 9  | HS-EN (J16) – High Speed Enable             | 12 |
| 10 | XMOS DISABLE (J33) - XMOS Disable           | 12 |
| 11 | SLAVE ENABLE (J14) - Slave Enable           | 13 |
| 12 | PWM Frequency Adjust Values                 | 13 |
| 13 | MODE (J19) – Mode Select                    | 14 |
| 14 | Channel B Settings                          | 14 |
| 15 | I2C Addresses                               | 14 |
| 16 | AIB Connector Pin Description               | 17 |
| 17 | MSP430 Pre-loaded TAS3251 Flows             | 29 |
| 18 | TAS3251EVM Bill of Materials                | 35 |
|    |                                             |    |

## Trademarks

PurePath is a trademark of Texas Instruments. PurePath, are trademarks of ~ Texas Instruments. All other trademarks are the property of their respective owners.

## 1 Quick Start (BTL Mode)

Figure 1 shows the output configuration BTL.

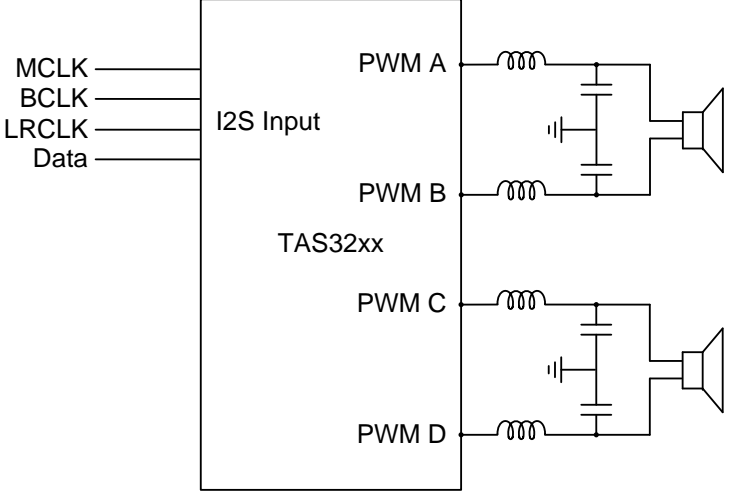

Copyright © 2017, Texas Instruments Incorporated

Figure 1. Output Configuration BTL

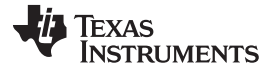

#### 1.1 Required Hardware

The following is required for this EVM configuration:

- TAS3251EVM
- Power supply 5–17 A, 15–36 V
- Two cables for power supply connection
- Two 3–8  $\Omega$  speakers or resistor loads (ensure speaker or load is appropriately sized for required wattage output)
- Four cables for banana or terminal to speaker or load connection
- USB micro cable
- PC with PurePath<sup>™</sup> Console 3 (PPC3) and audio track

## 1.2 Connections and Board Configuration (USB BTL Mode)

Figure 2 and Figure 3 illustrate the top and bottom EVM boards.

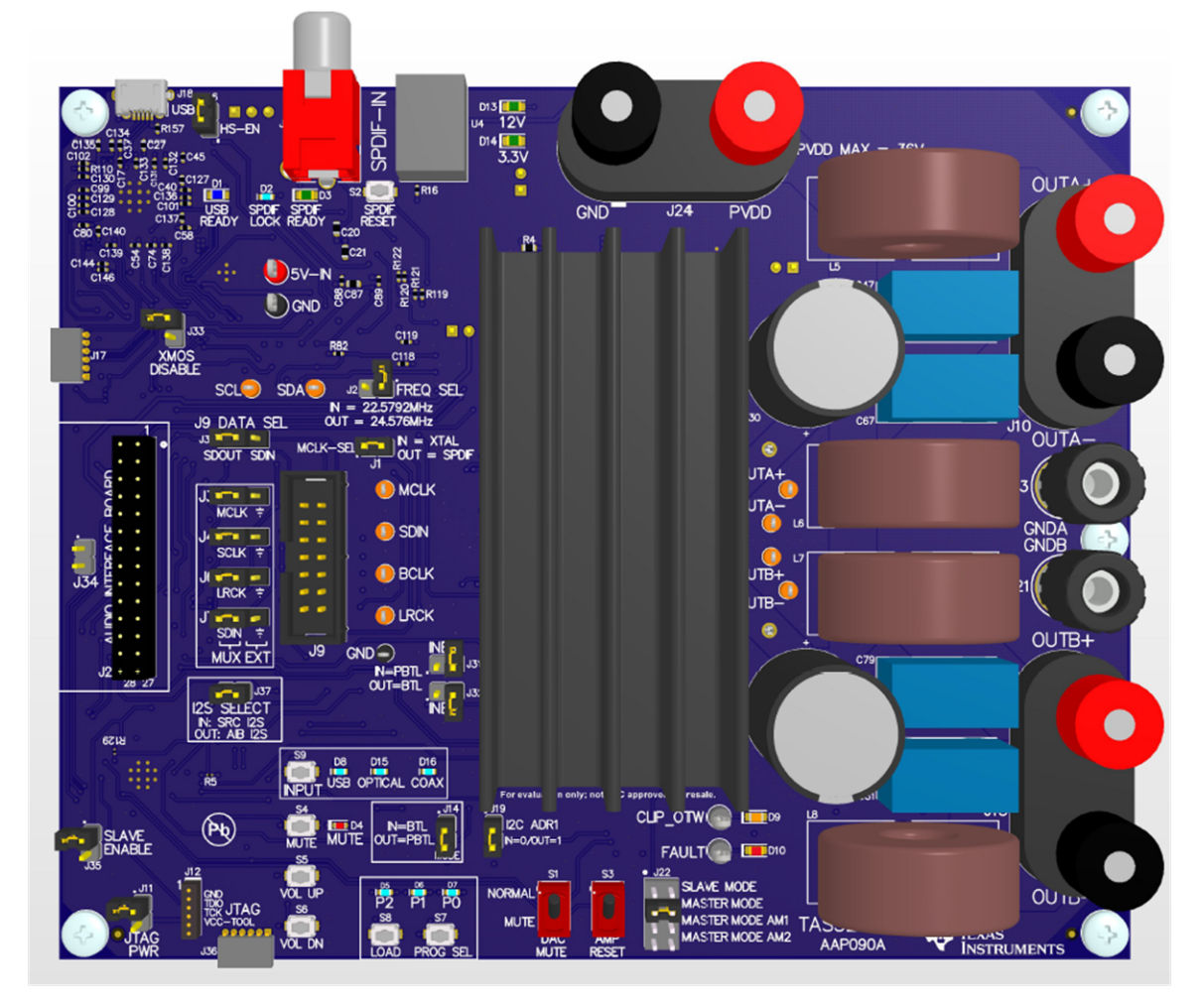

Figure 2. EVM Board (Top Side)

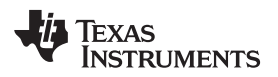

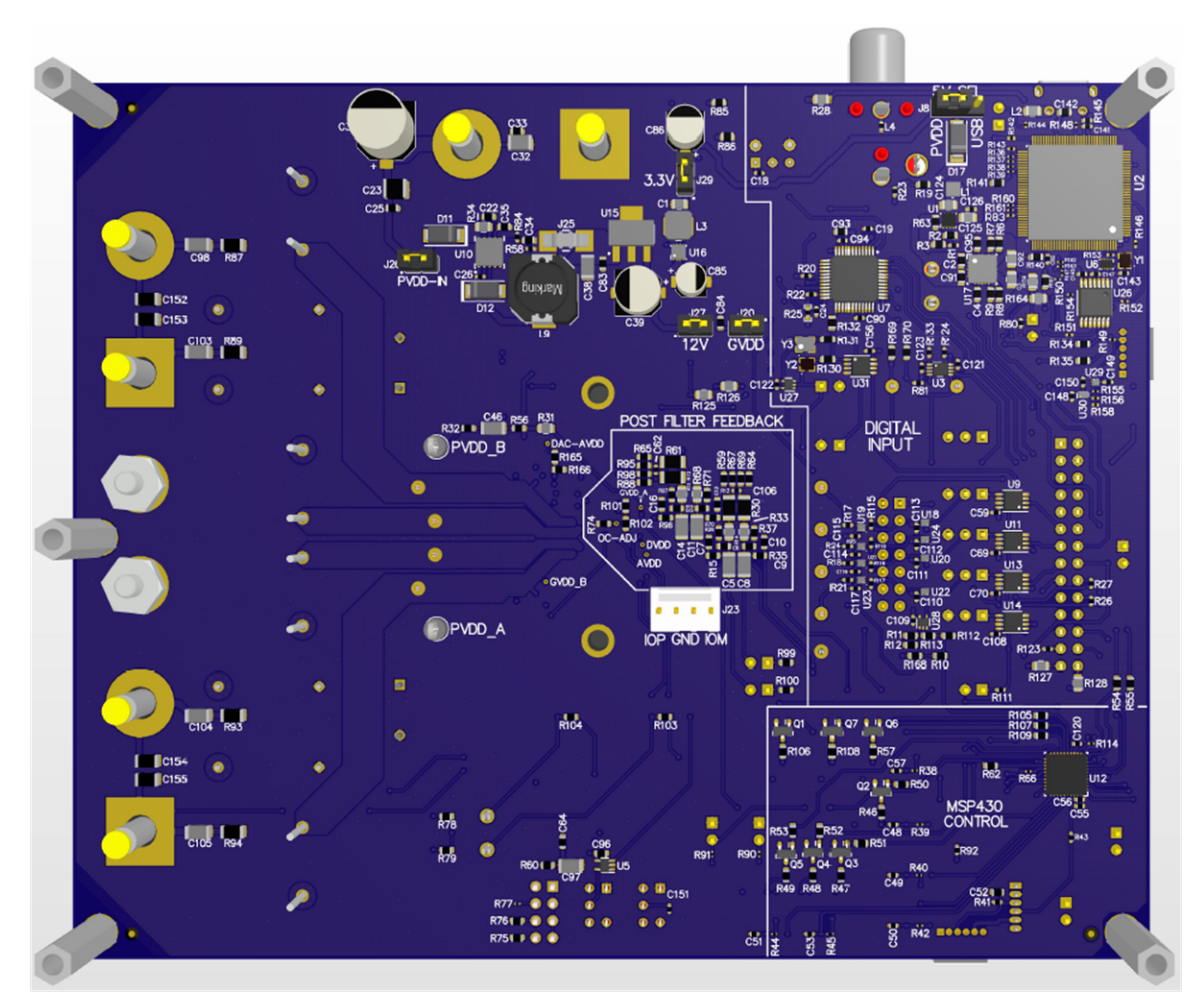

Figure 3. EVM Board (Bottom Side)

Use the following when connecting and configuring the board for 48-kHz USB BTL mode:

- 1. Ensure the power supply is OFF. Connect the power supply positive terminal to J24 PVDD (red) and negative to J1 GND (black).
- Connect the left channel speaker or power resistor load (3–8 Ω) to the TAS3251EVM J10 OUTA+ terminal (red) and the other side of the speaker or resistor load to the TPA3251EVM J10 OUTAterminal (black).
- Connect the right channel speaker or power resistor load (3–8 Ω) to the TAS3251EVM J15 OUTB+ terminal (red) and the other side of the speaker or resistor load to the TPA3251EVM J15 OUTBterminal (black).
- 4. Check to make sure that the power supply is connected to J24 only, and the speakers or resistor loads are connected to J10 or J15 only, as their colors are the same.
- 5. Connect USB cable from the PC to the TAS3251EVM.
- 6. Ensure that DAC MUTE S1 and AMP RESET S3 are in the lower positions of MUTE and RESET.
- 7. Check Table 1 for all jumper and switch configurations.

| Jumper | Description                 | Configuration for BTL |  |
|--------|-----------------------------|-----------------------|--|
| J16    | HS-EN USB high-speed enable | Do not care           |  |
| J33    | XMOS DISABLE                | Remove                |  |
| J2     | Frequency select            | Remove                |  |
| J30    | Data select for J9          | Do not care           |  |
| J1     | MCLK-SEL                    | Install               |  |
| J3     | MCLK                        | 1-2                   |  |
| J4     | SCLK                        | 1-2                   |  |
| J5     | LRCLK                       | 1-2                   |  |
| J7     | SDIN                        | 1-2                   |  |
| J37    | I2S source select           | Install               |  |
| J31    | PBTL INC                    | Remove                |  |
| J32    | PBTL IND                    | Remove                |  |
| J14    | MODE                        | Install               |  |
| J19    | ADR                         | Install               |  |
| J22    | PWM switching frequency     | 3-4                   |  |
| J35    | SLAVE ENABLE                | Remove                |  |
| J11    | JTAG power                  | Do not care           |  |
| J26    | PVDD                        | Install               |  |
| J29    | 3.3V                        | Install               |  |
| J27    | 12V                         | Install               |  |
| J20    | GVDD                        | Install               |  |
| J8     | 5-V select                  | 1-2                   |  |
| S1     | DAC MUTE                    | MUTE                  |  |
| S3     | AMP RESET                   | RESET                 |  |

#### Table 1. Jumper and Switch Configurations (USB BTL Mode)

#### 1.3 Power Up

Ensure that the required connections and configurations have been checked. The TAS3251EVM board can now be powered on.

- 1. Enable the power supply at 15 V to 36 V and ensure that D13 and D14 illuminates. LEDs D9 and D10 should not be illuminated.
- 2. Bring the DAC out of MUTE by switching DAC MUTE (S1) to NORMAL.
- 3. Bring the *Power Stage* out of RESET by switching AMP RESET (S3) to the high position. You should see the FAULT LED (D10) blink once quickly, then remain unilluminated.

## 1.4 MSP430 Configuration

The MSP430 can be enabled to program the TAS3251 with default coefficients, or custom coefficients if the MSP430 is flashed with new configurations.

- 1. To enable the MSP430, hit "PROG SEL" twice. This will trigger the MSP430 to enable the TAS3251 DSP into a default stereo process flow, and put the DSP into a mute state.
- 2. Press "INPUT" to cycle through the different digital audio inputs shown by the USB, Optical, and Coax LEDs to the right of the input button. Select the appropriate input for the audio source.
- 3. Hit the "MUTE" button to unmute the TAS3251. The default volume will be 0 dB through the DAC and DSP.

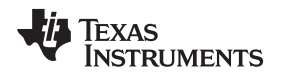

## 1.5 Windows USB Audio

When the J15 jumper HS-Enable is installed the TAS3251EVM will identify itself as TI USB Audio UAC2.0 and a USB Audio class 2 device. If the jumper is removed before power up, the TAS3251EVM will enumerate as a USB Audio 1 device.

#### 2 Setup By Mode

The following sections describe the setup and configuration for each output mode. The TAS3251EVM allows for two output modes: Stereo BTL and Mono PBTL.

## 2.1 BTL Mode

This mode is the same as described in Quick Start (BTL MODE).

#### 2.1.1 Performance Data (BTL Mode)

All measurements are taken at an audio frequency = 1 kHz, PVDD\_X = 36 V,  $R_L = 4 \Omega$ ,  $f_s = 600 \text{ kHz}$ ,  $R_{oc} = 22 \text{ k}\Omega$ , Output filter: L = 7  $\mu$ H, C = 0.68  $\mu$ F, with AES17 + AUX-0025 measurement filters.

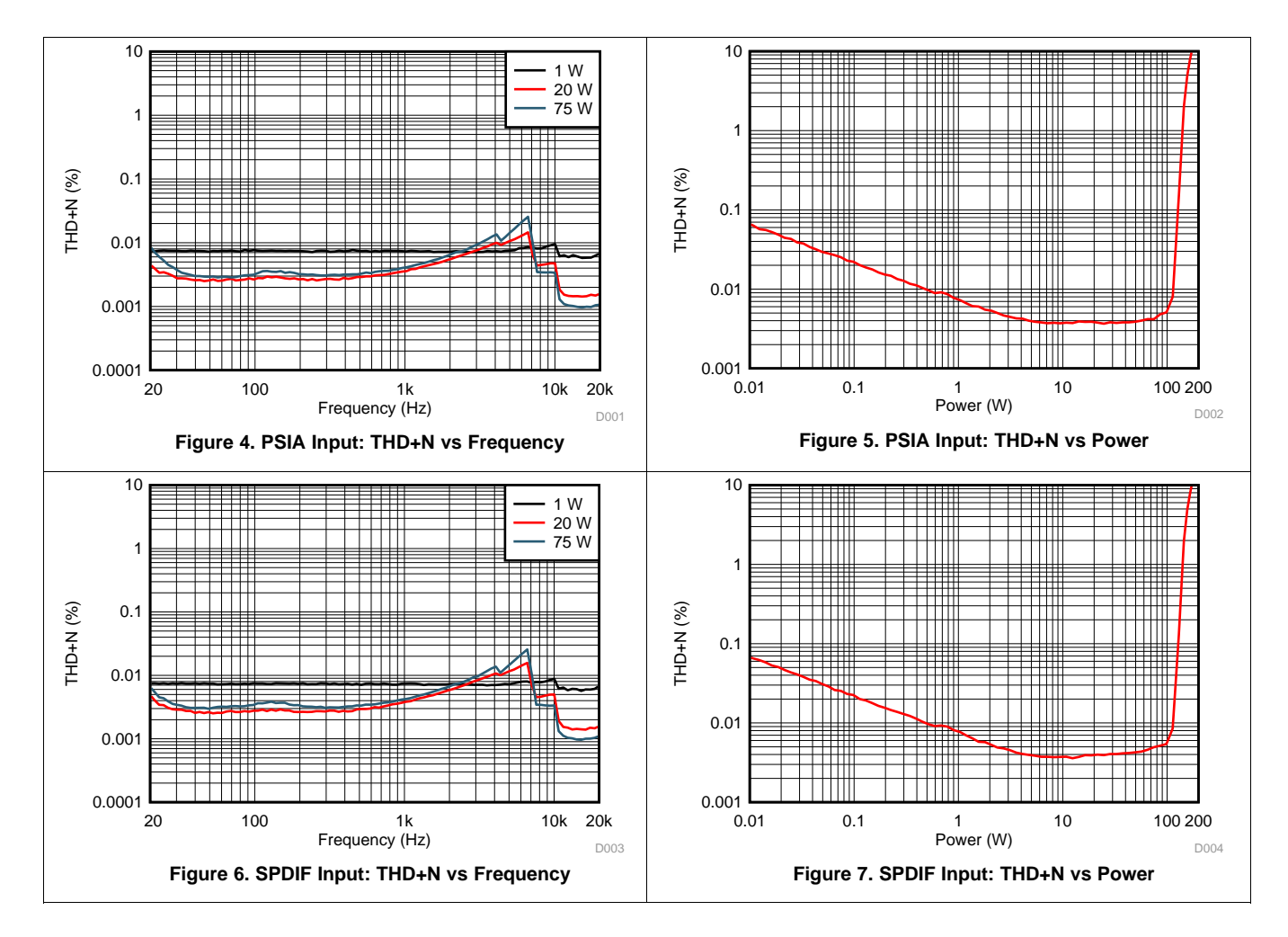

7

Quick Start (BTL Mode)

#### 2.2 PBTL Mode

This mode provides a mono speaker output for the maximum output power.

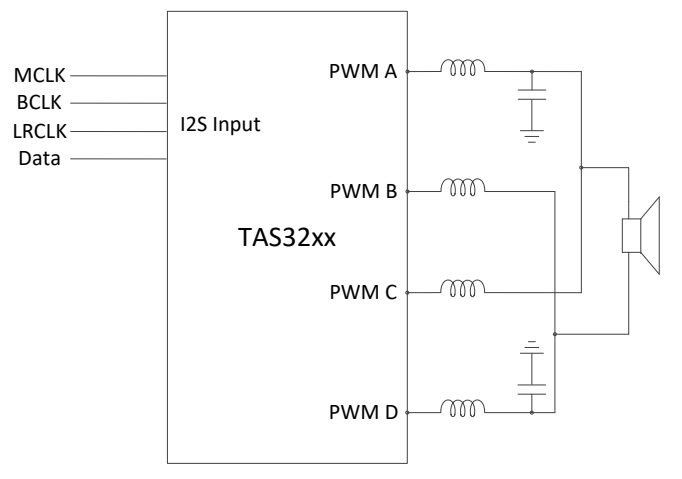

Figure 8. PBTL Output Configuration

Use the following when connection and configuring the board for 48 kHz USB PBTL MODE:

- 1. Ensure the power supply is OFF. Connect the power supply positive terminal to J24 PVDD (red) and negative to J1 GND (black).
- 2. Connect the J10 OUTA+ (red) to J15 OUTB+ (red) and J10 OUTA- (black) to J15 OUTB- (black) with banana cables or speaker wire.
- 3. Connect the speaker or power resistor load (2-8Ω) to the TAS3251EVM OUTA+ J10 terminal (red) and the other side of the speaker or resistor load to the TPA3251EVM J10 OUTA- terminal (black).
- 4. Check to make sure that the power supply is connected to J24 only, and the speakers or resistor loads are connected to J10 or J15 only, as their colors are the same.
- 5. Connect USB cable from the PC to TAS3251EVM.
- 6. Ensure that DAC MUTE S1 and AMP RESET S3 are in the lower positions of MUTE and RESET.
- 7. Check Table 2 for all jumper and switch configurations.

| Jumper | Description                         | Configuration for PBTL |
|--------|-------------------------------------|------------------------|
| J16    | High-Speed USB enable for XMOS      | Install                |
| J33    | XMOS disable                        | Remove                 |
| J2     | Audio master clock frequency select | Х                      |
| J30    | Interboard connector data source    | Х                      |
| J1     | MCLK source select                  | Install                |
| J3     | I2S MCLK external input             | 1-2                    |
| J4     | I2S SCLK External input             | 1-2                    |
| J6     | I2S LRCLK External input            | 1-2                    |
| J7     | I2S SDIN External input             | 1-2                    |
| J31    | INC short to GND                    | Install                |
| J32    | IND short to GND                    | Install                |
| J37    | I2S source select                   | Install                |
| J35    | Slave board enable                  | Remove                 |
| J14    | Mode select                         | Remove                 |
| J19    | I2C address select                  | Remove                 |
| J22    | Class-D Switching Frequency select  | 3-4                    |

#### Table 2. Jumper and Switch Configurations (USB PBTL Mode)

#### 2.2.1 Performance Data (PBTL Mode)

All measurements are taken at an audio frequency = 1 kHz, PVDD\_X = 36 V,  $R_L = 4 \Omega$ ,  $f_S = 600$  kHz,  $R_{OC} = 22 k\Omega$ , Output filter: L = 7  $\mu$ H, C = 0.68  $\mu$ F, with AES17 + AUX-0025 measurement filters.

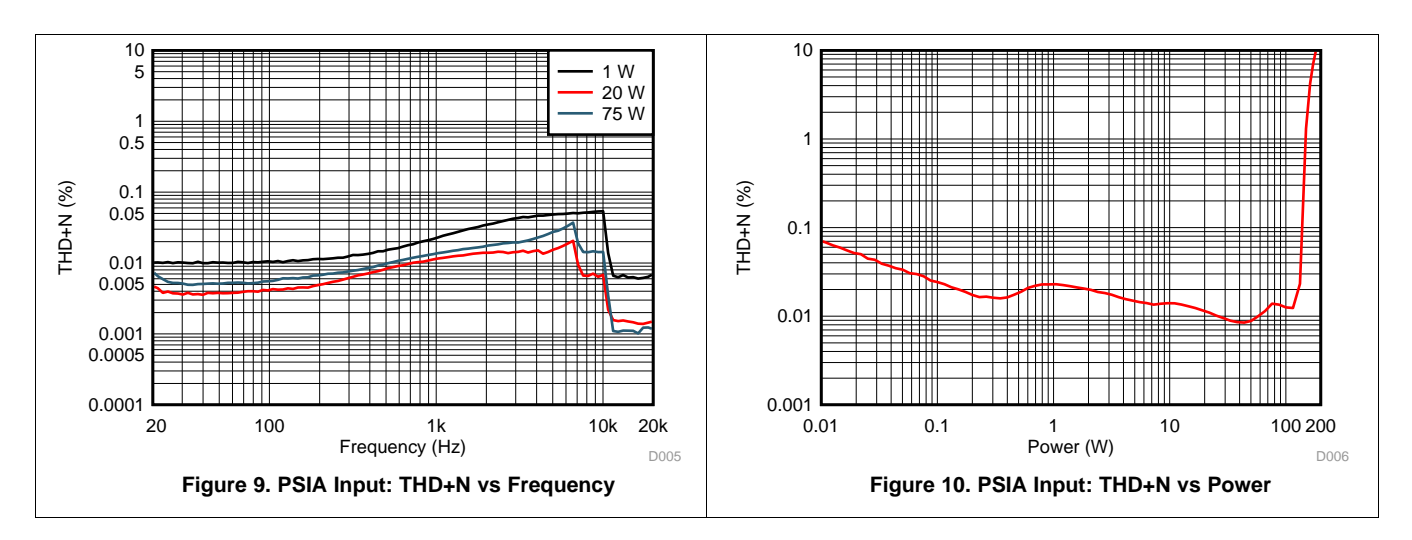

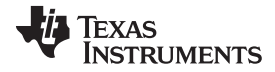

#### Hardware Configuration www.ti.com 10 10 1 W 20 W 75 W 1 1 THD+N (%) 0.1 THD+N (%) 0.1 0.01 0.01 0.001 -----0.0001 0.001 20 100 1k 10k 20k 0.01 01 10 100 200 1 Frequency (Hz) Power (W) Figure 11. SPDIF Input: THD+N vs Frequency Figure 12. SPDIF Input: THD+N vs Power

## 3 Hardware Configuration

#### 3.1 Indicators

This section will describe the LED indicators on the TAS3251EVM.

#### 3.1.1 CLIP\_OTW and FAULT

The TAS3251EVM is equipped with LED indicators that illuminate when the FAULT or CLIP\_OTW pins go low. See Table 3 and the TAS3251 datasheet for more details.

| FAULT LED Status | CLIP_OTW LED Status | Description                                                                                                    |
|------------------|---------------------|----------------------------------------------------------------------------------------------------|
| ON               | ON                  | Overtemperature (OTE) or overload (OLP) or undervoltage (UVP) Junction<br>temperature higher than 125°C (overtemperature warning) |
| ON               | ON                  | Overload (OLP) or undervoltage (UVP). Junction temperature higher than<br>125°C (over temperature warning)                        |
| ON               | OFF                 | Overload (OLP) or undervoltage (UVP). Junction temperature lower than 125°C                                                       |
| OFF              | ON                  | Junction temperature higher than 125°C (overtemperature warning)                                                                  |
| OFF              | OFF                 | Junction temperature lower than 125°C and no OLP or UVP faults (normal operation)                                                 |

#### Table 3. Fault and Clip Overteperature Status

In addition to the states above, while the amplifier is operating, the CLIP\_OTW pin can indicate clipping or pre-clipping. To discern the difference between an OTW indication from a clip or pre-clip indication, look at the signal with an oscilloscope. If the signal is toggling during operation, this is clipping or pre-clipping. If the signal is a constant low then this will be overtemperature warning.

#### 3.1.2 USB and SPDIF

#### Table 4. USB and SPDIF Indicators

| Indicator       | Description                                                                                         |
|-----------------|----------------------------------------------------------------------------------------------------|
| USB Ready (D1)  | Status of the USB IC connection to the PC and functioning correctly                                 |
| SPDIF LOCK (D2) | When SPDIF or COAX input is used, this LED indicated if the SRC4392 is able to lock onto the signal |

#### 3.1.3 Power

#### **Table 5. Power Indicators**

| Indicator  | Description                            |
|------------|----------------------------------------|
| 12V (D13)  | Status of the 12V power supply output  |
| 3.3V (D14) | Status of the 3.3V power supply output |

#### 3.2 Digital Audio Front End

#### 3.2.1 Audio Source

The TAS3251EVM is able to receive four different digital inputs of audio. This includes USB audio, optical SPDIF, coax SPIF, or direct PCM data over I2S. The different audio inputs are configured with a combination of jumper settings and register configurations.

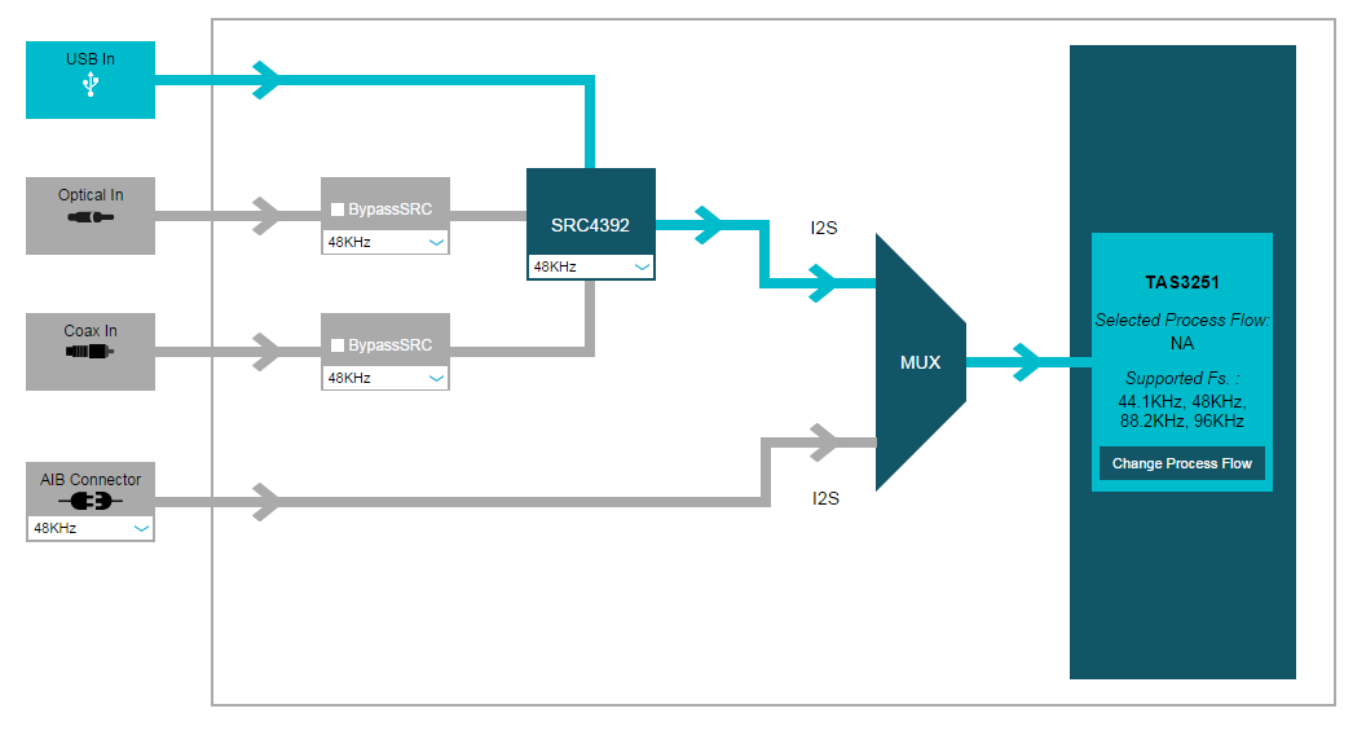

Figure 13. PPC3 Audio I/O Configuration for TAS3251EVM

#### 3.2.1.1 SRC Input

The SRC4392 manages the USB, Optical, and COAX inputs, as well as providing the capability of sample rate conversion. The SRC output in normal operation will be divided down from the frequency provided to the SRC. The TAS3251EVM provides both 22.5792 MHz and 24.576 MHz from oscillators, and is selectable with J2 described in Table 6.

| Table 0. I KL& SLL (JZ) - Audio MicLK Trequency Selec | Table 6. FREQ SE | L (J2) - Audio | MCLK Frequen | cy Select |
|-------------------------------------------------------|------------------|----------------|--------------|-----------|
|-------------------------------------------------------|------------------|----------------|--------------|-----------|

| Setting   | Function    |
|-----------|-------------|
| Installed | 22.5792 MHz |
| Removed   | 24.576 MHz  |

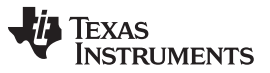

If a direct audio input is desired without sample rate conversion, the sample rate conversion block of the SRC4392 can be bypassed with the optical or coax inputs. Select BypassSRC in the PPC3 I/O page, and set MCLK-SEL (J1) to the correct setting.

#### 3.2.1.2 AIB Input

The Audio Input Board (AIB) input allows various audio plugin modules to be used with the TAS3251. The standard for this connector can be found in Table 7. When using the AIB as the audio source you must adjust the I2S SELECT jumper J37 accordingly.

| Table 7. | <b>I2S SEL</b> | ECT J37- | <b>I2S Select</b> |
|----------|----------------|----------|-------------------|
|----------|----------------|----------|-------------------|

| Setting   | Function                               |
|-----------|----------------------------------------|
| Installed | Using the SRC4392 output as I2S source |
| Removed   | Using the AIB J28 input as I2S source  |

#### 3.2.1.3 PSIA Input

The set of four 3-pin headers J3, J4, J6, and J7 allow for a direct input of I2S signals to the TAS3251. This is described in Table 8

| Table 8. J3- MCLK, J4- BCLK, J6- LRCLK, J | J7- | SDIN |
|-------------------------------------------|-----|------|
|-------------------------------------------|-----|------|

| Setting | Function                              |
|---------|---------------------------------------|
| 1-2     | EVM source for I2S                    |
| 2-3     | Direct input from external I2S source |

#### 3.2.2 USB Control

The USB interface is an XMOS device that handles I2S audio and I2C control from the PC with the use of PurePath Console 3. The XMOS device can operate in USB Audio 2.0 mode or USB Audio 1.0 mode. This allows up to 192 kHz audio with 8 channels in and 8 channels out. In order to operate in the USB Audio 2.0 mode, the TI USB audio 2.0 driver must be installed and J16 of the EVM must be set correctly according to Table 9.

#### Table 9. HS-EN (J16) – High Speed Enable

| Setting   | Function       |
|-----------|----------------|
| Installed | High Speed USB |
| Removed   | Full Speed USB |

The XMOS device can be shut down or reset by the use of the XMOS Disable (J33) jumper shown in Table 10.

#### Table 10. XMOS DISABLE (J33) - XMOS Disable

| Setting   | Function      |
|-----------|---------------|
| Installed | XMOS shutdown |
| Removed   | XMOS Enabled  |

#### 3.2.3 EVM Slave Operation

The TAS3251EVM in combination with the PPC3 software has the ability to operate and configure 2 EVM's at once providing a stereo 1.1 active crossover setup. This will require that one board be the master, and the sole USB connection to the PC running PPC3. A connector cable must be connected between the master and slave board to J9 that will allow the master board to transfer I2S and I2C data to the slave board. Any audio input source can be used in this mode.

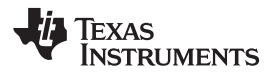

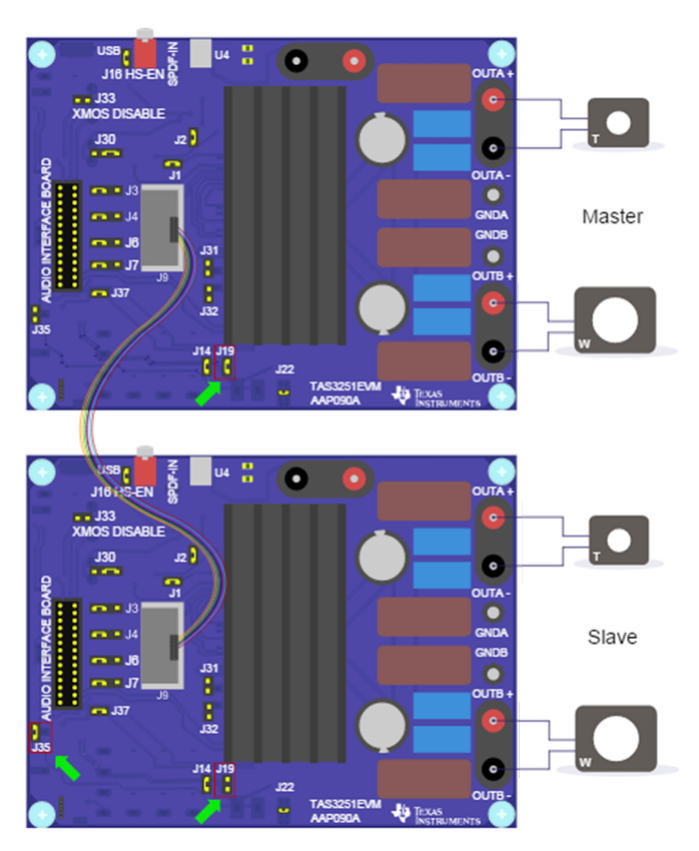

Figure 14. TAS3251EVM 2.2 Configuration

In order for the slave board to function correctly, jumpers must also be correctly configured on both the master and the slave. This would include setting the Slave Enable jumper (J35) and the I2C address jumper (J19) correctly. The Master device should be set to the I2C 0x94 address, with SLAVE ENABLE J14 removed, the slave device should have I2C address 0x96 with SLAVE ENABLE J14 installed.

#### Table 11. SLAVE ENABLE (J14) - Slave Enable

| Setting   | Function    |
|-----------|-------------|
| Installed | Slave mode  |
| Removed   | Master mode |

#### 3.3 PWM Frequency

The TAS3251EVM allows for three oscillator frequency options by external configuration of the FREQ\_ADJ pin. The frequency adjust can be used to reduce interference problems while using a radio receiver tuned within the AM band. These values should be chosen such that the nominal and the lower value switching frequencies together results in the fewest cases of interference throughout the AM band. The oscillator frequency can be selected by the value of the FREQ\_ADJ resistor connected to GND in master mode according to Table 12.

| FREQ_ADJ (J16) Mode | Resistor Selected to GND or<br>Pullup | PWM Frequency |
|---------------------|---------------------------------------|---------------|
| Slave Mode          | Pullup to DVDD (3.3V)                 | N/A           |
| Master Mode         | 10 kΩ                                 | 600 kHz       |
| Master Mode AM1     | 20 kΩ                                 | 500 kHz       |

| Table 12. PWW Frequency Adjust Value |
|--------------------------------------|
|--------------------------------------|

| Table 12. PWM Frequency Adjust Values (continued) |
|---------------------------------------------------|
|---------------------------------------------------|

| FREQ_ADJ (J16) Mode | Resistor Selected to GND or<br>Pullup | PWM Frequency |
|---------------------|---------------------------------------|---------------|
| Master Mode AM2     | 30 kΩ                                 | 450 kHz       |

Selecting Slave Mode configures the OSC\_I/O pins as inputs to be slaved from an external differential clock. In a master or slave system, inter-channel delay is automatically set up between the switching phases of the audio channels, which can be illustrated by no idle channels switching at the same time. This will not influence the audio output, but only the switch timing to minimize noise coupling between audio channels through the power supply. This will optimize audio performance and result in better operating conditions for the power supply. The inter-channel delay will be set up for a slave device depending on the polarity of the OSC\_I/O connection such that slave mode 1 is selected by connecting the OSC\_I/O of the master device with the OSC\_I/O of the slave device with the same polarity (+ to + and - to -), while slave mode 2 is selected by connecting the OSC\_I/Os with the inverse polarity (+ to - and - to +).

#### 3.4 Output Mode

The TAS3251 MODE pin controls if the TAS3251 is operating in Bridge Tied Load (BTL), or Parallel Bridge Tied Load (PBTL).

#### Table 13. MODE (J19) – Mode Select

| Setting   | Function       |
|-----------|----------------|
| Installed | BTL Operation  |
| Removed   | PBTL Operation |

When in PBTL mode, the B channel input pins must be pulled to ground. This is done with J31 and J32.

#### Table 14. Channel B Settings

| Setting   | Function                        |
|-----------|---------------------------------|
| Installed | Short to ground for PBTL mode   |
| Removed   | Not shorted to GND for BTL mode |

#### 3.5 I2C Address

Two I2C addresses are available for the TAS3251, 0x94 and 0x96. The I2C address selection is determined by the state of the J19 jumper I2C ADR.

#### Table 15. I2C Addresses

| ADR Pin |                                                                                                    | Hex       | Binary    |
|---------|----------------------------------------------------------------------------------------------------|-----------|-----------|
|         | 7-bit Address                                                                                                    | 0x4A      | 1001 010  |
| 0       | 7-bit Address + Write Bit                                                                                                    | 0x94      | 1001 0100 |
|         | Hex7-bit Address0x4A7-bit Address + Write Bit0x947-bit Address + Read Bit0x957-bit Address0x4B7-bit Address + Write Bit0x967-bit Address + Read Bit0x97 | 0x95      | 1001 0101 |
|         | 7-bit Address                                                                                                    | 0x4B      | 1001 011  |
| 1       | 7-bit Address + Write Bit                                                                                                    | 0x96      | 1001 0110 |
|         | 7-bit Address0x4A7-bit Address + Write Bit0x947-bit Address + Read Bit0x957-bit Address0x4B7-bit Address + Write Bit0x967-bit Address + Read Bit0x97    | 1001 0111 |           |

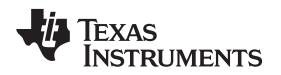

#### 3.6 EVM Power Tree

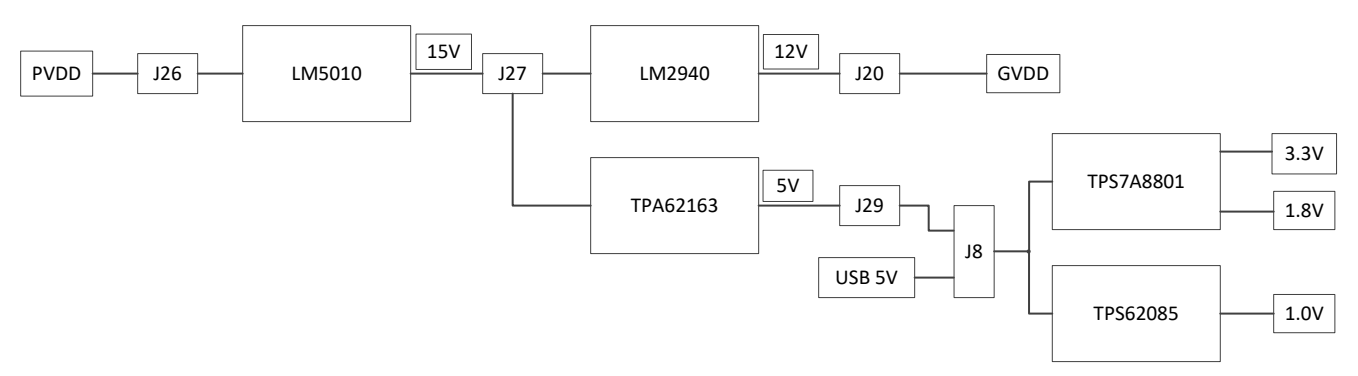

#### Figure 15. TAS3251EVM Power Tree

The TAS3251EVM power tree consists of 5 power ICs and series of jumpers allowing the user to provide their own supply or for current measurement. The 5V supply can be sourced from the USB 5V or from PVDD.

#### 3.7 LC Response and Overview

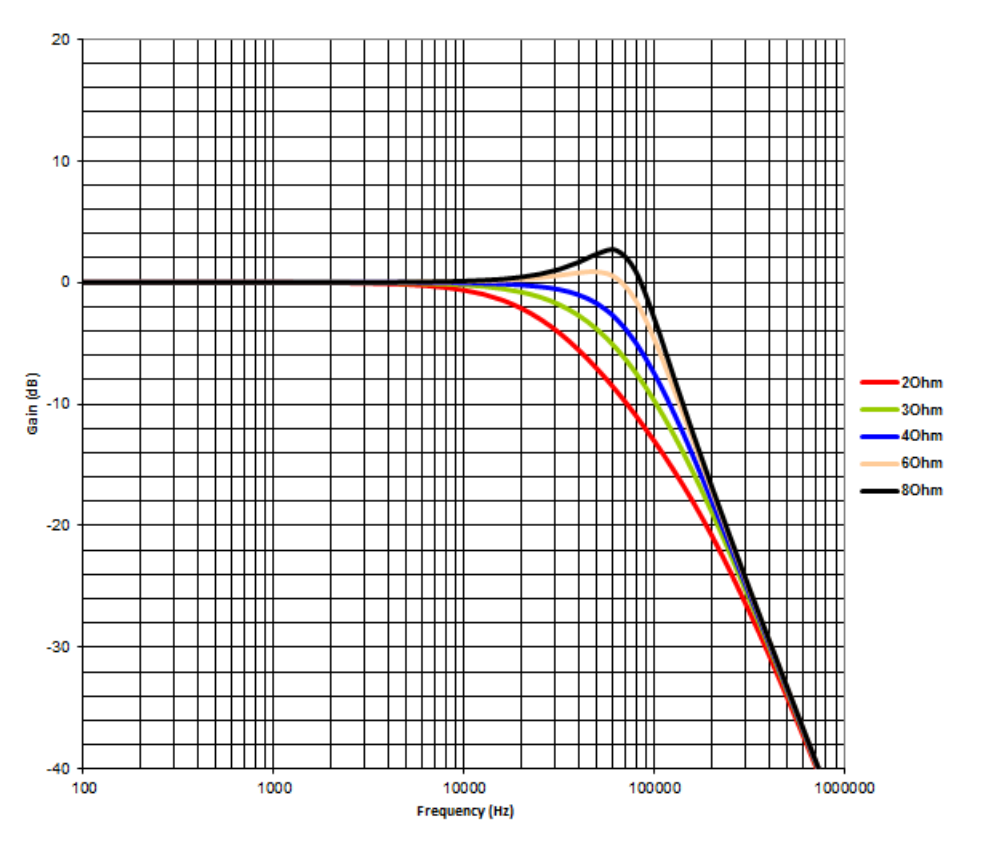

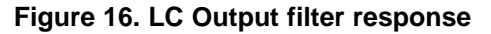

Figure 16 is taken directly from the LC Filter Calculator tool available on TI.com. The tool is configured for BTL common mode with values of 7  $\mu$ H and 0.68  $\mu$ F for the filter. This tool is also helpful when designing a different board featuring one of TI's class-D amplifiers.

The Coilcraft inductor used (MA5173) has a saturation current of 54 A (10%). The saturation current of the MA5173 is well above the requirements of the TAS3251 which has an OC limit of 14A. The inductance

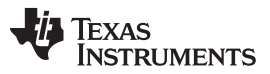

#### Hardware Configuration

versus current curve for a selected inductor is very important. It is essential for the inductor to maintain at least 5 µH of inductance at the maximum short-circuit current of the power amplifier. This was selected for the EVM since the saturation current met the requirements of the OC limit of the TAS3251 but also provides great performance in THD vs Power and THD vs Frequency.

To find more information on a variety of inductors see the LC Filter Design application note.

#### 3.8 Reset Circuit and POR

The TAS3251EVM includes RESET supervision so that the TAS3251 device will remain in reset until all power rails are up and stable. The RESET supervisor also ensures that the device will be put into reset if one of the power rails experiences a brown out. This circuit combined with the RESET switch (S3) help ensure that the TAS3251 can be placed in reset easily, as needed, or automatically if there is a power supply issue. Figure 17 illustrates the circuit.

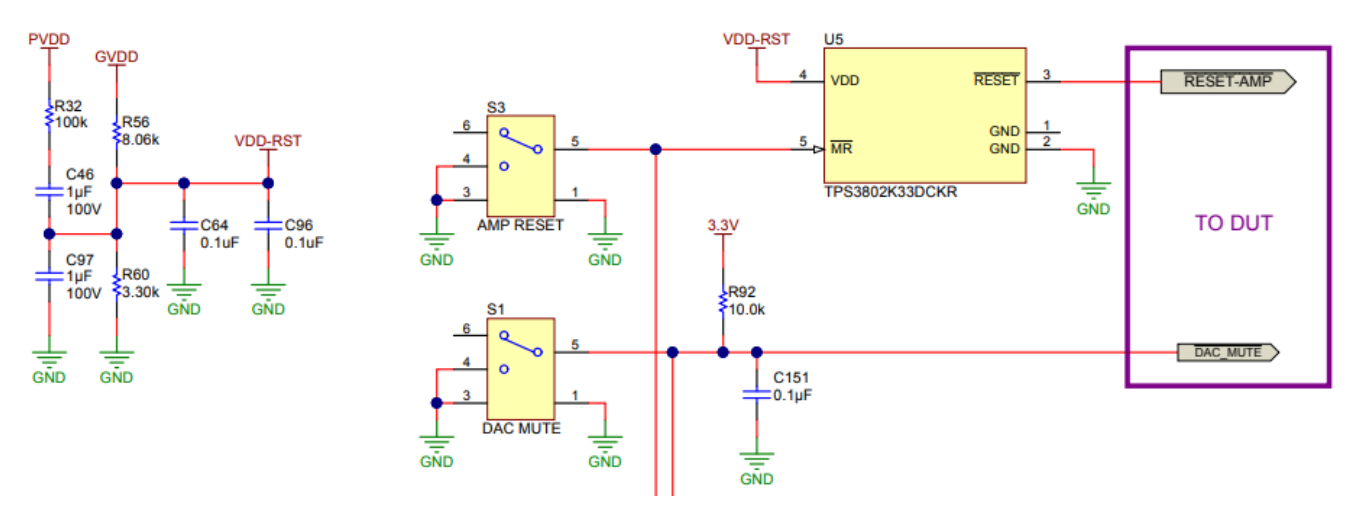

Figure 17. TAS3251EVM Reset Circuit

#### 3.9 Analog Input Board Connector

The Analog-Input-Board (AIB) connector allows for cross compatibility with several Analog Plug-in Modules (APMs) offered by TI. This generic connector provides access to common board connections such as digital input, analog output, I2C, Fault and overtemperature warning (OTW) error reporting, common board voltages (PVDD, 12 V, 3.3 V), and EVM reset. These plug-in modules allow for an application specific front end to be plugged into the TAS3251EVM with ease. The TAS3251 implementation of the AIB connector is shown in Figure 18 and the full pin description is detailed in Table 16

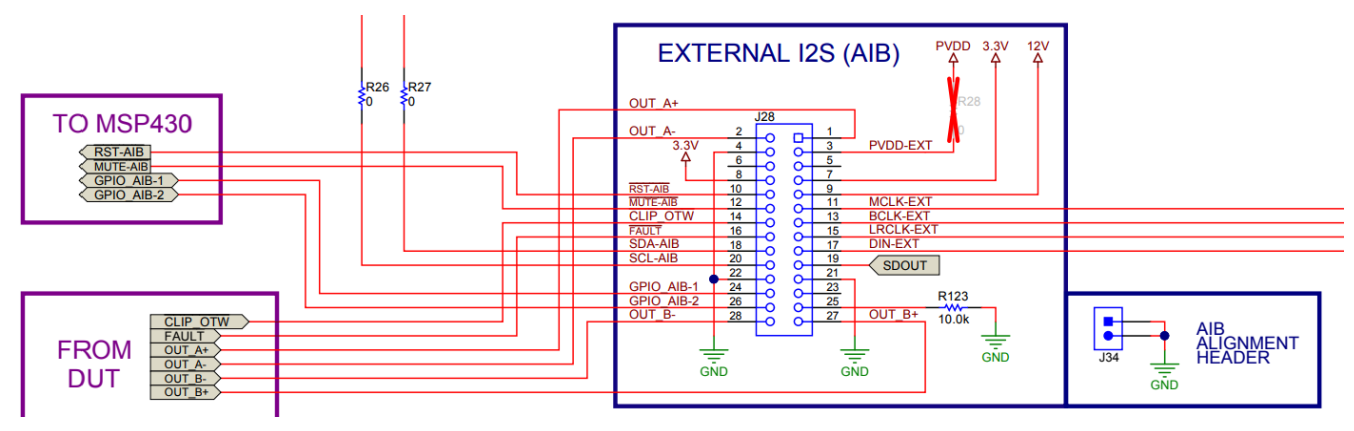

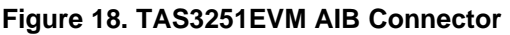

#### Table 16. AIB Connector Pin Description

| Pin Number | Function                                                                                     | Description                                                                                                    | Audio EVM<br>Input/Outpu<br>t | SideGig<br>Input/Outpu<br>t |
|------------|----------------------------------------------------------------------------------------------|----------------------------------------------------------------------------------------------------|-------------------------------|-----------------------------|
| 1          | Amp Out A                                                                                    | Speaker Level output from audio Class-D EVM (SE or one side of BTL)                                                          | 0                             | I                           |
| 2          | Amp Out B                                                                                    | Speaker Level output from audio Class-D EVM (SE or one side of BTL)                                                          | 0                             | I                           |
| 3          | PVDD                                                                                         | PVDD voltage supply from audio Class-D EVM (variable voltage depending on Class-D EVM use)                                   | 0                             | I                           |
| 4          | GND                                                                                          | Ground Reference between SideGig and audio Class-D<br>EVM                                                                    | -                             | -                           |
| 5          | GPIO / CHIP_SEL                                                                              | GPIO or Chip Select; used for advanced function                                                                              | I/O                           | I/O                         |
| 6          | GPIO / MISO                                                                                  | GPIO for advanced function / MISO for SPI control                                                                            | I/O                           | I/O                         |
| 7          | 3.3V                                                                                         | 3.3V Source from EVM; used for powering SideGig                                                                              | 0                             | I                           |
| 8          | 3.3V                                                                                         | 3.3V Source from EVM; used for powering SideGig                                                                              | 0                             | I                           |
| 9          | 12V                                                                                          | 12V Source from EVM; used for powering SideGig                                                                               | 0                             | I                           |
| 10         | EN / RESET                                                                                   | Assert Enable / Reset control for audio Class-D EVM<br>(Active Low)                                                          | I                             | 0                           |
| 11         | Analog IN_A / MCLK Analog audio Input A (analog in EVM) / Master I2S Bus<br>(Digital in EVM) |                                                                                                    | I                             | 0                           |
| 12         | MUTE                                                                                         | Assert Mute of audio Class-D EVM (Active Low)                                                                                | I                             | 0                           |
| 13         | Analog IN_B / BCLK                                                                           | Analog IN_B / BCLK Analog audio Input B (analog in EVM) / Bit Clock I2S Bus<br>(Digital in EVM)                              |                               | 0                           |
| 14         | /CLIP_OTW                                                                                    | _OTW Clipping detection and/or Over Temperature Warning<br>from audio Class-D EVM (Active Low)                               |                               | I                           |
| 15         | Analog IN_C / LRCLK                                                                          | Analog audio Input C (analog in EVM) / Frame Clock I2S<br>Bus (Digital in EVM)                                               | I                             | 0                           |
| 16         | /FAULT                                                                                       | Fault detection from audio Class-D EVM (Active Low)                                                                          | 0                             | I                           |
| 17         | Analog IN_D / DIN                                                                            | Analog audio Input D (analog in EVM) / Data In I2S Bus<br>(Digital in EVM)                                                   | I                             | 0                           |
| 18         | SDA / MOSI                                                                                   | SDA for I2C control / MOSI for SPI control                                                                                   | I/O                           | I/O                         |
| 19         | GPIO / DOUT                                                                                  | 3.3V Source from EVM; used for powering SideGig                                                                              | I/O                           | I/O                         |
| 20         | SCL / SCLK / MC                                                                              | SCL for I2C control / SCLK for SPI control                                                                                   | I/O                           | I/O                         |
| 21         | GND                                                                                          | Ground Reference between SideGig and audio Class-D<br>EVM                                                                    | -                             | -                           |
| 22         | GND                                                                                          | Ground Reference between SideGig and audio Class-D<br>EVM                                                                    | -                             | -                           |
| 23         | 5V                                                                                           | 5V Source from EVM; Not available on all audio Class-D<br>EVMs                                                               | 0                             | I                           |
| 24         | GPIO                                                                                         | GPIO used for advanced function                                                                                              | I/O                           | I/O                         |
| 25         | EVM Input Sense                                                                              | se SideGig sensing for audio Class-D EVM input type. (10K pull-up for analog input; 10K pull-down to 3.3V for digital input) |                               | I                           |
| 26         | GPIO                                                                                         | GPIO used for advanced function                                                                                              | I/O                           | I/O                         |
| 27         | Amp Out C                                                                                    | Speaker Level output from audio Class-D EVM (SE or one side of BTL)                                                          | 0                             | I                           |
| 28         | Amp Out D                                                                                    | Speaker Level output from audio Class-D EVM (SE or one side of BTL)                                                          | 0                             | I                           |

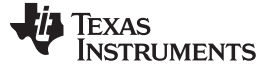

#### 4 Software Overview

## 4.1 PurePath<sup>™</sup> Console 3 (PPC3)

The TAS3251 is designed to be configured and tuned with the use of the PurePath Console 3 (PPC3) GUI running the TAS3251 PPC3 App. Access to PPC3 can be requested at <a href="http://www.ti.com/tool/PUREPATHCONSOLE">http://www.ti.com/tool/PUREPATHCONSOLE</a>, please specify TAS3251 as the device to be used. After approval, go to <a href="http://www.ti.com/mysecuresoftware">www.ti.com/mysecuresoftware</a> to download PPC3. Figure 19 shows the initial PPC3 interface before signing in with your TI account.

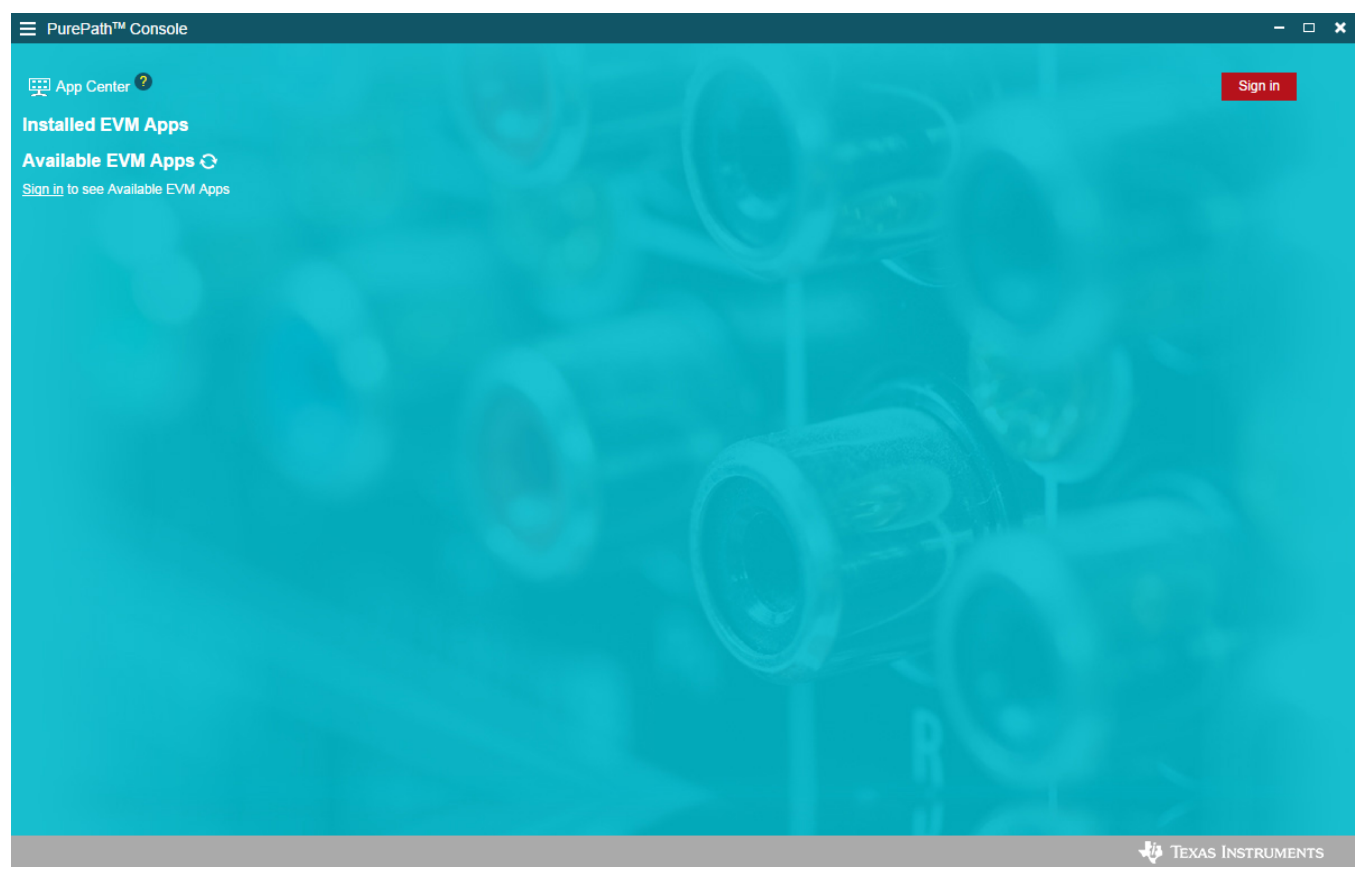

Figure 19. PPC3 App page

## 4.2 XMOS USB Audio 2.0 Driver

When installing the latest PPC3 version, a Windows driver for the TAS3251EVM USB IC will also be installed. This allows EVM's like the TAS351 that can use the USB Audio Class 2 to operate correctly.

## 4.3 TAS3251 Home Page

When the TAS3251EVM App is launched, the TAS3251 Home Page is shown, see Figure 20. It displays features that are available for that EVM. When a feature is selected, then the respective page is loaded. If the TAS3251EVM is powered on and the USB is connected to the PC, the Home Page will display "Connected" in the bottom left corner. If the USB is not connected, only "TAS3251 – offline" is shown. There are six pages available in the TAS3251 EVM App: System Checks, Direct I2C, Audio I/O, Register Map, End System Integration and Tuning and Audio Processing.

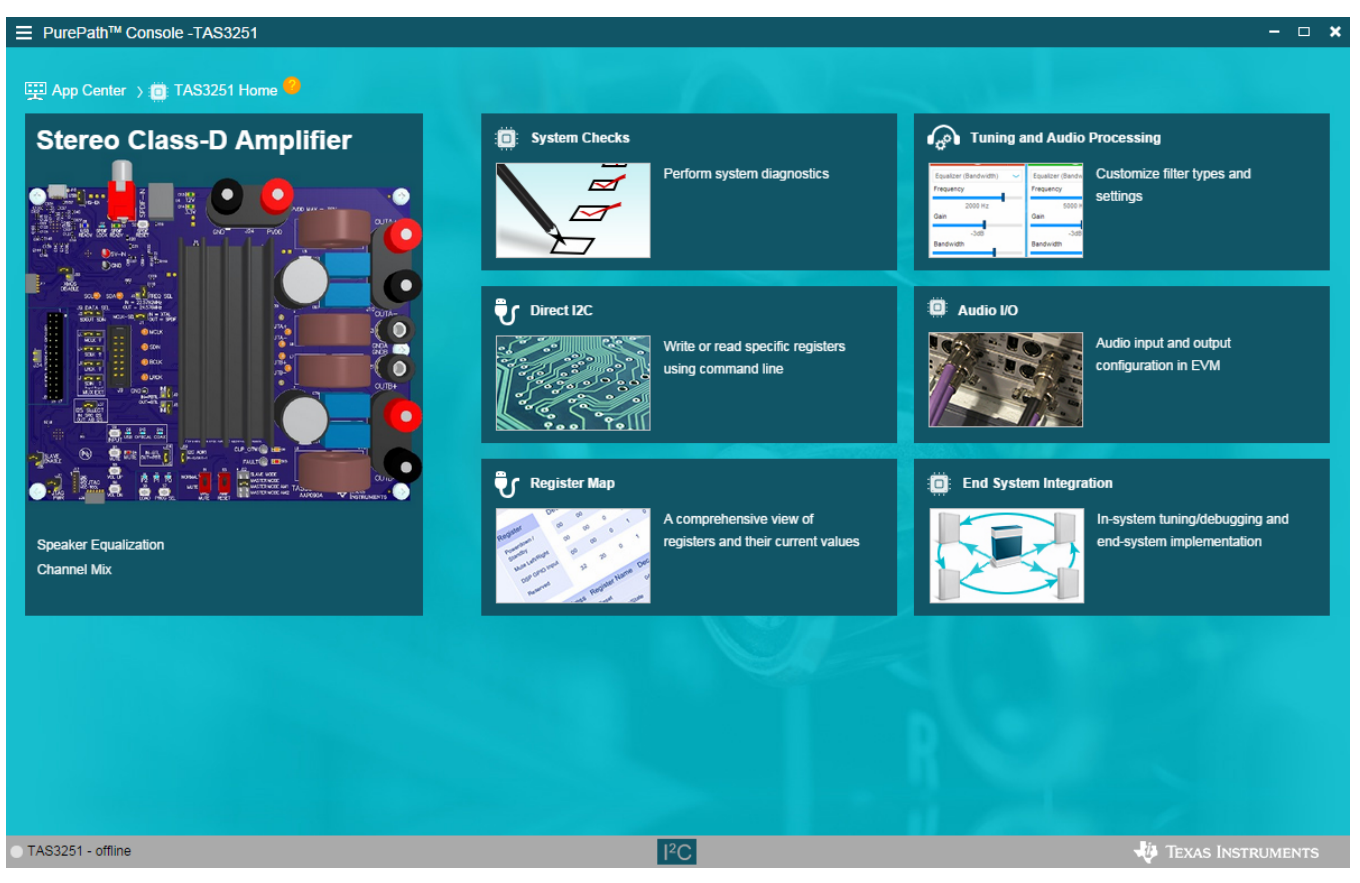

Figure 20. TAS3251 Home page

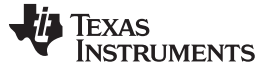

#### 4.4 System Checks

The System Checks Page shown in Figure 21 is used to determine whether the EVM can be configured correctly and receive audio stream from PC via USB. These checks will complete in a few minutes if no problem is detected. It is recommended to run the system diagnostics before proceeding to the Tuning and Audio Processing Page.

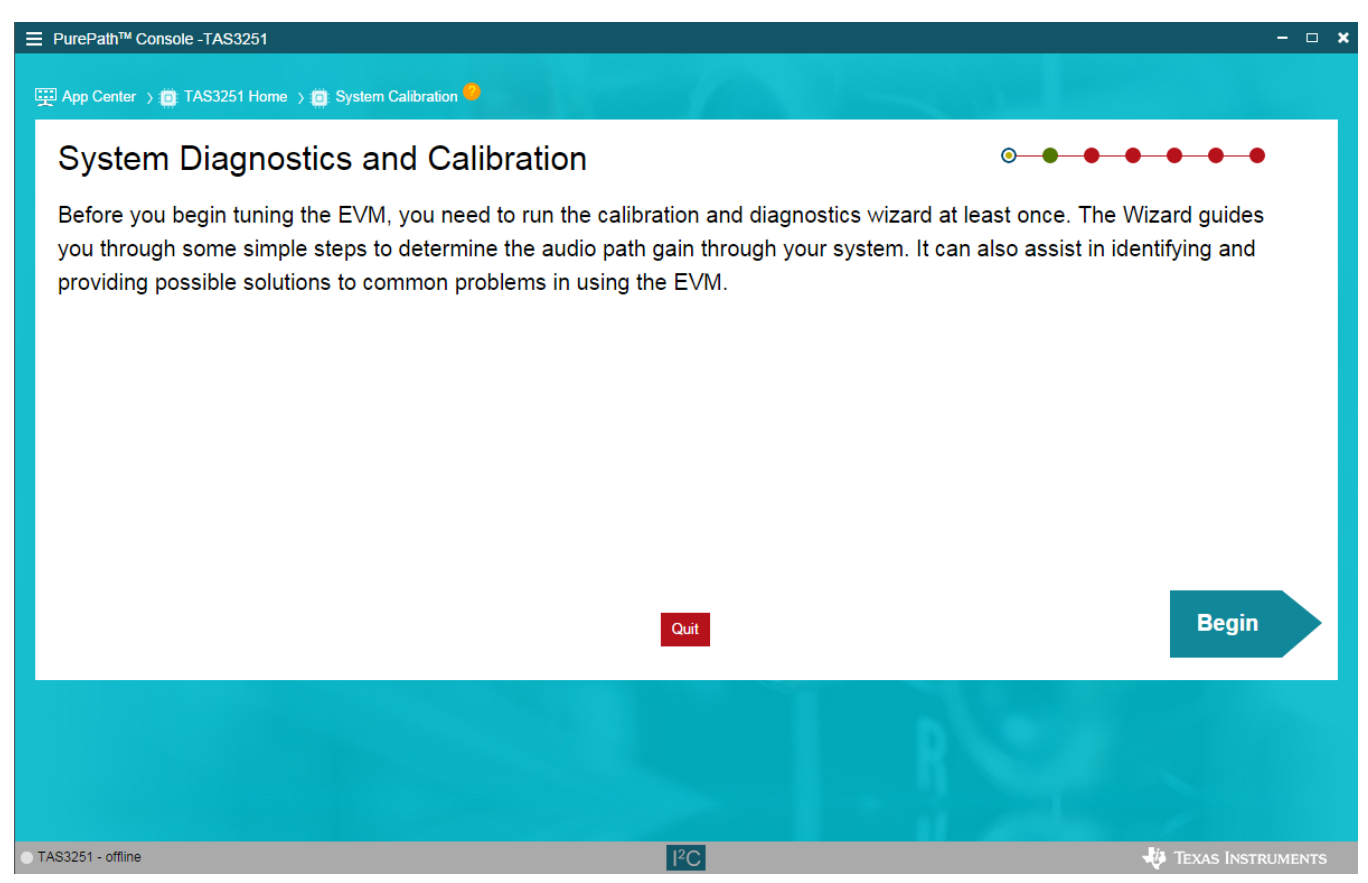

Figure 21. TAS3251EVM System Checks

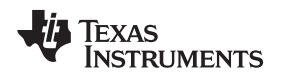

## 4.5 Direct I2C

The I/O tab in the Direct I2C has two sub sections. The Input section has the provision to enter the read or write commands scripts. Clicking the Execute button will execute the commands written in the Input section. The status of the execution is displayed in the Output section as shown in Figure 22. The Checksum button on the right is used to compute the checksum value of a cfg file. Load a cfg file by clicking the Checksum button and then the computed XOR and CRC checksum will show on the Output section.

| E PurePath <sup>™</sup> Console -TAS3251                                                                                                    | - 🗆 🗙                         |
|----------------------------------------------------------------------------------------------------|-------------------------------|
| 🛒 App Center 🗉 🗃 TAS3251 Home 🛛 👽 Direct I2C 🤒                                                                                                    |                               |
|                                                                                                    | I/O Log                       |
|                                                                                                    | Input Execute Checksum Output |
| 1 w 94 02 00<br>3 x 94 02 00<br>3 x 94 02 01<br>4<br>5<br>6<br>7<br>8<br>9<br>9<br>10<br>11<br>12<br>13<br>14<br>15<br>16<br>16<br>17<br>18<br>19<br>20<br>20<br>21<br>22<br>23<br>24<br>25<br>26<br>27<br>28<br>29<br>30<br>31<br>33<br>34<br>35<br>36 |                               |
|                                                                                                    |                               |
| TAS3251 - offline                                                                                                    | Texas Instruments             |

#### Figure 22. Direct I2C Interface

The Log tab in the Direct I 2C displays the I 2C command history, if the record option is enabled. The log tab has a search option to search for a particular command. The search key is found at the top left of the window with the search icon. 'Save to a file' is used to save the log as a .cfg file. 'Delete Output' clears the log history. 'Copy to a Clipboard' copies the log text to the clipboard. Clicking the 'Start Recording' button starts recording the I 2C transactions and displays them in the log window. 'Stop Recording' stops recording I 2C transactions.

Software Overview

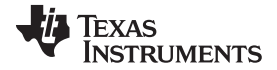

Software Overview

Figure 23. Direct I2C Example Script

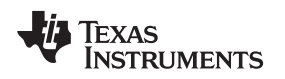

#### 4.6 Audio I/0

This page shown in Figure 24 allows the configuration of the digital front end for the audio input. Audio can be input over USB, Coax, Optical, or I2S through the AIB connector or I2S jumpers. BypassSRC allows the use of the Coax or Optical clock to be the master clock for the system, otherwise standalone oscillators on the EVM will provide the master clock.

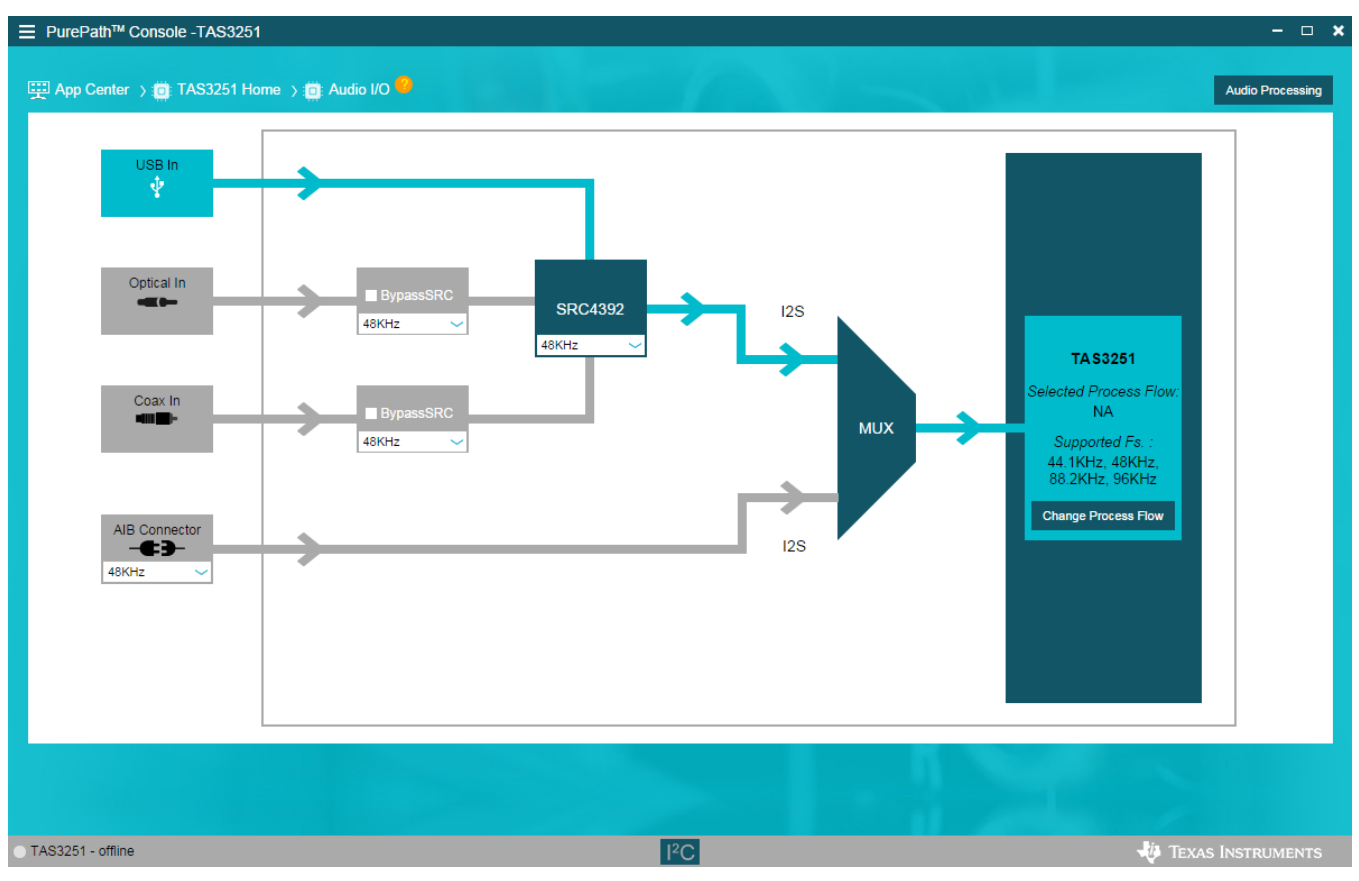

Figure 24. Audio I/O Page

Software Overview

#### 4.7 Register Map

The Register Map Page seen in Figure 25 shows the current I 2C register values (hexadecimal) in the TAS3251 and it can also be used to change the register values. Manually changing register values is accomplished by double clicking in the desired bit to change. Clicking on Read All Registers allows monitoring of the register status of the amplifier. The Fields section shows the register name and a brief description of each bit that affects the selected register.

|     | PurePath <sup>™</sup> Console -TAS3251 |                        |       |   |   |                  |     |            |         |        |     |             | - 🗆 🗙             |
|-----|----------------------------------------|------------------------|-------|---|---|------------------|-----|------------|---------|--------|-----|-------------|-------------------|
|     | 要 App Center ) 👩 TAS3251 Hom           | ie ⇒:;;:Register Map 🤗 |       |   |   |                  |     |            |         |        |     |             |                   |
|     | Register Map                           |                        |       |   |   |                  | Rea | ad All Reg | gisters | Page ( | ) 🔻 | Fields      |                   |
|     | Register Name  ↓↑                      | Q, Address ↓↑ Q,       | Value | 7 | 6 | 5                | 4   | Bits<br>3  | 2       | 1      | 0   | Description |                   |
|     | ▼ Book0 Page0                          |                        |       |   |   |                  |     |            |         |        |     |             |                   |
|     | Reset                                  | 0x01                   | 0×00  | 0 | 0 | 0                | 0   | 0          | 0       | 0      | 0   |             |                   |
|     | Standby                                | 0×02                   | 0×00  | 0 | 0 | 0                | 0   | 0          | 0       | 0      | 0   |             |                   |
|     | Mute                                   | 0×03                   | 0×00  | 0 | 0 | 0                | 0   | 0          | 0       | 0      | 0   |             |                   |
|     | PLL                                    | 0×04                   | 0×01  | 0 | 0 | 0                | 0   | 0          | 0       | 0      | 1   |             |                   |
|     | Oscillator                             | 0x05                   | 0×01  | 0 | 0 | 0                | 0   | 0          | 0       | 0      | 1   |             |                   |
|     | Device Communication                   | 0x06                   | 0×00  | 0 | 0 | 0                | 0   | 0          | 0       | 0      | 0   |             |                   |
|     | SDOUT                                  | 0×07                   | 0×00  | 0 | 0 | 0                | 0   | 0          | 0       | 0      | 0   |             |                   |
|     | GPIO                                   | 0×08                   | 0×00  | 0 | 0 | 0                | 0   | 0          | 0       | 0      | 0   | A.          |                   |
|     | BCLK                                   | 0x09                   | 0×00  | 0 | 0 | 0                | 0   | 0          | 0       | 0      | 0   |             |                   |
|     | DSP GPIO Input                         | 0x0A                   | 0×00  | 0 | 0 | 0                | 0   | 0          | 0       | 0      | 0   |             |                   |
|     | Register 11                            | 0x0B                   | 0×01  | 0 | 0 | 0                | 0   | 0          | 0       | 0      | 1   |             |                   |
|     | Clock Configuration                    | 0x0C                   | 0×7c  | 0 | 1 | 1                | 1   | 1          | 1       | 0      | 0   |             |                   |
|     | PLL Clock Configuration                | 0x0D                   | 0×00  | 0 | 0 | 0                | 0   | 0          | 0       | 0      | 0   |             |                   |
|     | Register 14                            | 0×0E                   | 0×00  | 0 | 0 | 0                | 0   | 0          | 0       | 0      | 0   |             |                   |
|     | Register 15                            | 0x0F                   | 0×00  | 0 | 0 | 0                | 0   | 0          | 0       | 0      | 0   |             |                   |
|     |                                        |                        |       |   |   |                  |     |            |         |        |     |             |                   |
|     |                                        |                        |       |   |   |                  |     |            |         |        |     |             |                   |
| • 1 | TAS3251 - offline                      |                        |       |   |   | I <sup>2</sup> C |     |            |         |        |     | -ti-        | Texas Instruments |

Figure 25. TAS3251 PPC3 Register Map Interface

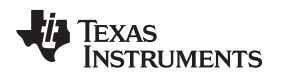

### 4.8 End System Integration

The End System Integration Page shown in Figure 26 offers a powerful tool to generate a configuration file to use with processors and a method to debug the device in the end system. Three options are available:

- 1. Dump Current State into a Header file
- 2. In-System Debugging
- 3. In-System Tuning

| PurePath <sup>™</sup>                 | Console -TAS3251                                                                                                    | - 0       | × |
|---------------------------------------|----------------------------------------------------------------------------------------------------|-----------|---|
| 🕎 App Center                          | > 🗑 TAS3251 Home > 👩 End System Integration                                                                                                    |           |   |
| What                                  | would you like to do?                                                                                                    |           |   |
| Dump<br>Choose<br>during b            | Current State into a Header File<br>this option to download the code to a header/cfg file. This generated file will contain the register addresses and the corresponding values that have to be written to the devic<br>oot up. | e         |   |
| O In-Sys<br>Choose                    | tem Debugging<br>this option to read or write register values in the end system. Only Register Map and Direct I2C screens will be available.                                                                                    |           |   |
| ○ In-Sys<br>Choose                    | tem Tuning<br>this option to make fine adjustments in the end system.                                                                                                    |           |   |
|                                       | Next                                                                                                    |           |   |
| TADDE1                                |                                                                                                    |           |   |
| <ul> <li>TAS3251 - offline</li> </ul> | P Izas In                                                                                                    | STRUMENTS |   |

Figure 26. PPC3 End System Integration

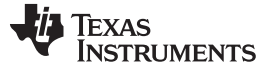

Software Overview

#### 4.8.1 Dump Current State into a Header File

Figure 27 shows the Register Dump tool that is used to generate a header or configuration file for the evaluated device according to the features evaluated and configured with PPC3. A few settings are available for file generation, including the format, end system I 2C address, burst length and so forth. The generated file can be saved in the PC or shown in the output window on the right.

| PurePath <sup>™</sup> Console -TAS3251    |                                         |                                                                                                    | - 🗆 🗙               |
|-------------------------------------------|-----------------------------------------|----------------------------------------------------------------------------------------------------|---------------------|
| 🕎 App Center 🗴 🗑 TAS3251 Home 🗴 📋 End Sys | tem Integration 🗲 📋 Dump to Header File | a second second s |                     |
| Summary                                   |                                         | Output                                                                                                    |                     |
| Choose the settings with which to         | create header/cfg file.                 |                                                                                                    | Output              |
| Selected Sample Rate : 48 kHz             | Selected Audio Mode : Standard(2.0 48k) |                                                                                                    |                     |
| Destination : Output Window 👻             | End System I2C Address : 0x94 💌         |                                                                                                    |                     |
| Format : .h 💌                             | Burst : 1                               |                                                                                                    |                     |
| Dump Mode : Current State 💌               |                                         |                                                                                                    |                     |
|                                           |                                         |                                                                                                    |                     |
|                                           |                                         |                                                                                                    |                     |
|                                           |                                         |                                                                                                    |                     |
|                                           |                                         |                                                                                                    |                     |
|                                           |                                         |                                                                                                    |                     |
| Dump to Output Window                     |                                         |                                                                                                    | Finish              |
|                                           |                                         |                                                                                                    |                     |
| TAS3251 - offline                         | I <sup>2</sup> C                        |                                                                                                    | 🐺 Texas Instruments |

Figure 27. PPC3 Register Dump

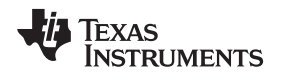

#### 4.8.2 In-System Debugging

This tool helps debug the device which is already integrated in the end-system. This is possible by connecting the I2C signals of the end-system device to the SCL, SDA, and GND test points of the TAS3251EVM. Only Register Map and Direct I 2C will be available in this mode. Leave the In-System Debugging Mode by clicking on the Disconnect button on the bottom left corner of the window.

| E PurePath <sup>™</sup> Console -TAS3251                                                                                                    | -           |   | × |
|----------------------------------------------------------------------------------------------------|-------------|---|---|
| 🕎 App Center 👌 🤠 TAS3251 Home 👌 🧰 End System Integration                                                                                                    |             |   |   |
| What would you like to do?                                                                                                    |             |   |   |
| <ul> <li>Dump Current State into a Header File</li> <li>Choose this option to download the code to a header/cfg file. This generated file will contain the register addresses and the corresponding values that have to be written to the device during boot up.</li> <li>In-System Debugging</li> </ul> |             |   |   |
| Choose this option to read or write register values in the end system. Only Register Map and Direct I2C screens will be available. Device 1 I2C Address                                                                                                    |             |   |   |
| 0x94                                                                                                    | ľ           |   |   |
| Connect the End System I2C bus to the SDA, SCL and GND test points on the motherboard<br>In-System Tuning<br>Choose this option to make fine adjustments in the end system.                                                                                                    | ard.<br>the |   |   |
| Connect in system debug                                                                                                    | mode        | 2 |   |
|                                                                                                    |             |   |   |
| TAS3251 - offline                                                                                                    |             |   |   |

Figure 28. PPC3 In-System Debugging

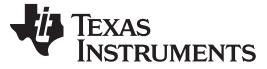

### 4.8.3 In-System Tuning

Even if the device is integrated in the end application, it is still possible to make fine adjustments with the help of In-System Tuning. Like the In-System Debugging above, this is done by connecting I2C signals from TAS3251EVM to the TAS3251 device in the end-system.

| E PurePath <sup>™</sup> Console -TAS3251                                                                                                    |                                                                                                    | - 🗆 🗙                                                                                                    |
|----------------------------------------------------------------------------------------------------|----------------------------------------------------------------------------------------------------|----------------------------------------------------------------------------------------------------|
| ∰ App Center > (a) TAS3251 Home > (a) End (                                                                                                    | system Integration                                                                                                    | and the second second s |
| What would you like f                                                                                                    | to do?                                                                                                    |                                                                                                    |
| <ul> <li>Dump Current State into a Header F<br/>Choose this option to download the code to<br/>during boot up.</li> <li>In-System Debugging<br/>Choose this option to read or write register v</li> <li>In-System Tuning<br/>Choose this option to make fine adjustments</li> </ul> | ile<br>a header/cfg file. This generated file will contain the register addresses and the correspondir<br>alues in the end system. Only Register Map and Direct I2C screens will be available.<br>in the end system. | ng values that have to be written to the device                                                                                                    |
| Selected Audio Mode<br>Standard (2.0.48k)<br>Sample Rate<br>48 kHz •<br>Device 1 I2C Address<br>0x94 •                                                                                                    | Connect the End System 12C bus to the<br>NOTE: Revision F or newer of PURI<br>Target EV/M from the motherboard                                                                                                    | USB EVM 12C End<br>System<br>the SDA, SCL and GND test points on the motherboard.<br>EPATH-CMBEVM allows USB power and removing the<br>Connect in system tuning mode                                                                                                    |
| TAS3251 - offline                                                                                                    | I <sup>2</sup> C                                                                                                    | 👋 Texas Instruments                                                                                                    |

Figure 29. PPC3 In-System Tuning

#### 5 MSP430

This section describes the use of the MSP430 on the TAS3251EVM.

#### 5.1 Startup

The MSP430 comes preprogramed and will stay in a low power state until it is woken with input. To bring the MSP430 out of the low power state press "PROG\_SEL" twice. This will trigger the MSP430 to run Program 0 which will bring the DSP out of standby and Mute the DAC. The Audio Input can then be selected

#### 5.2 Programs

The MSP430G2955 has 56 kB of internal flash allowing multiple process flows and sets of coefficients to be stored in memory. These programs can be cycled through by using the "PROG\_SEL" button, once on the desired program, pressing load will mute the TAS3251 and load the program. Programs can be loaded by flashing the MSP430 code with the use of a JTAG debugger and the output from PPC3.

| Program | Program Speaker Output |              | Process Flow              |  |  |
|---------|------------------------|--------------|---------------------------|--|--|
| 0       | Stereo                 | Default Flat | 48kHz Standard Processing |  |  |
| 1       | N/A                    | N/A          | N/A                       |  |  |
| 2       | N/A                    | N/A          | N/A                       |  |  |

#### Table 17. MSP430 Pre-loaded TAS3251 Flows

#### 5.3 Inputs

The "INPUT" button will cycle through the three digital audio inputs: USB, OPTICAL, and COAX. When the INPUT button is pressed the SRC4392 will be configured by the MSP430 for that input.

#### 5.4 Mute and Volume

The MUTE button will set the DAC output channels to mute in Register 0x03. The VOL UP and VOL DWN buttons will trigger the MSP430 to change the volume in the DSP of the TAS3251. This is done by first reading the current volume level, then adjusting the volume of both channel A and B to next defined volume step shown in the code below.

static const unsigned long tas3251\_volume\_small[] = {

| 0x07ECA9C | D, // | 24dB -  | -       |        |
|-----------|-------|---------|---------|--------|
| 0x064B6CA | E, // | 22dB -  | -       |        |
| 0x0500000 | 0, // | 20dB -  | -       |        |
| 0x03F8BD7 | A, // | 18dB -  | -       |        |
| 0x0327A01 | A, // | 16dB -  | -       |        |
| 0x0281850 | 8, // | 14dB -  | -       |        |
| 0x01FD93C | 2, // | 12dB -  | -       |        |
| 0x0194C58 | 4, // | 10dB -  | -       |        |
| 0x0141857 | F, // | 8dB     |         |        |
| 0x00FF64C | 1, // | 6dB     |         |        |
| 0x00CADDC | 8, // | 4dB     |         |        |
| 0x00A1247 | 8, // | 2dB     |         |        |
| 0x0080000 | 0, // | 0dB     | default | volume |
| 0x0065AC8 | c, // | -2dB    | -       |        |
| 0x0050C33 | 6, // | -4dB    | -       |        |
| 0x004026E | 7, // | -6dB -  | -       |        |
| 0x0032F52 | D, // | -8dB -  | -       |        |
| 0x0024134 | 7, // | -11dB · |         |        |
| 0x00198A1 | 3, // | -14dB · |         |        |
| 0x0012149 | A, // | -17dB · |         |        |
| 0x000CCCC | D, // | -20dB · |         |        |
| 0x0008138 | 5, // | -24dB · |         |        |
| 0x0005188 | 4, // | -28dB · |         |        |
| 0x0003371 | 8, // | -32dB · |         |        |
| 0x00019C8 | б, // | -38dB · |         |        |
| 0x0000CEC | 1, // | -44dB · |         |        |
| 0x0000416 | 1, // | -54dB · |         |        |
| 0x000014A | D, // | -64dB · |         |        |
| 0x000034  | 7, // | -80dB · |         |        |
| 0x00000A  | 7, // | -94dB · |         |        |
| 0x000001  | B, // | -110dB  |         |        |
|           |       |         |         |        |

**MSP430** 

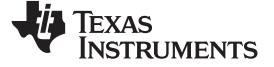

Schematic and Bill of Materials

www.ti.com

### 6 Schematic and Bill of Materials

This section includes the TAS3251EVM schematics and the TAS3251EVM BOM.

### 6.1 Schematic

Figure 30 to Figure 34 display the EVM schematics.

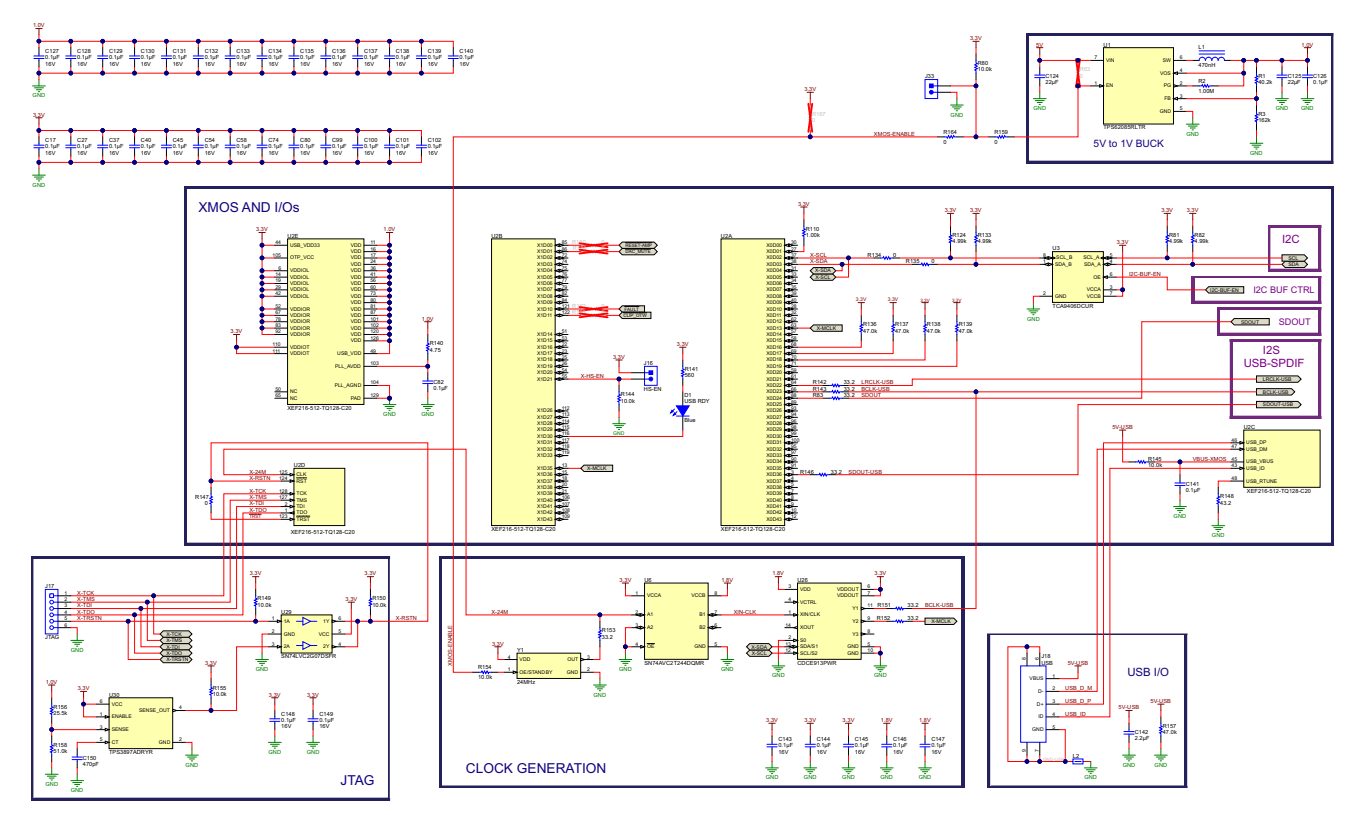

Figure 30. TAS3251EVM Schematics (1 of 5)

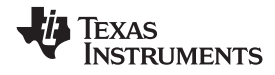

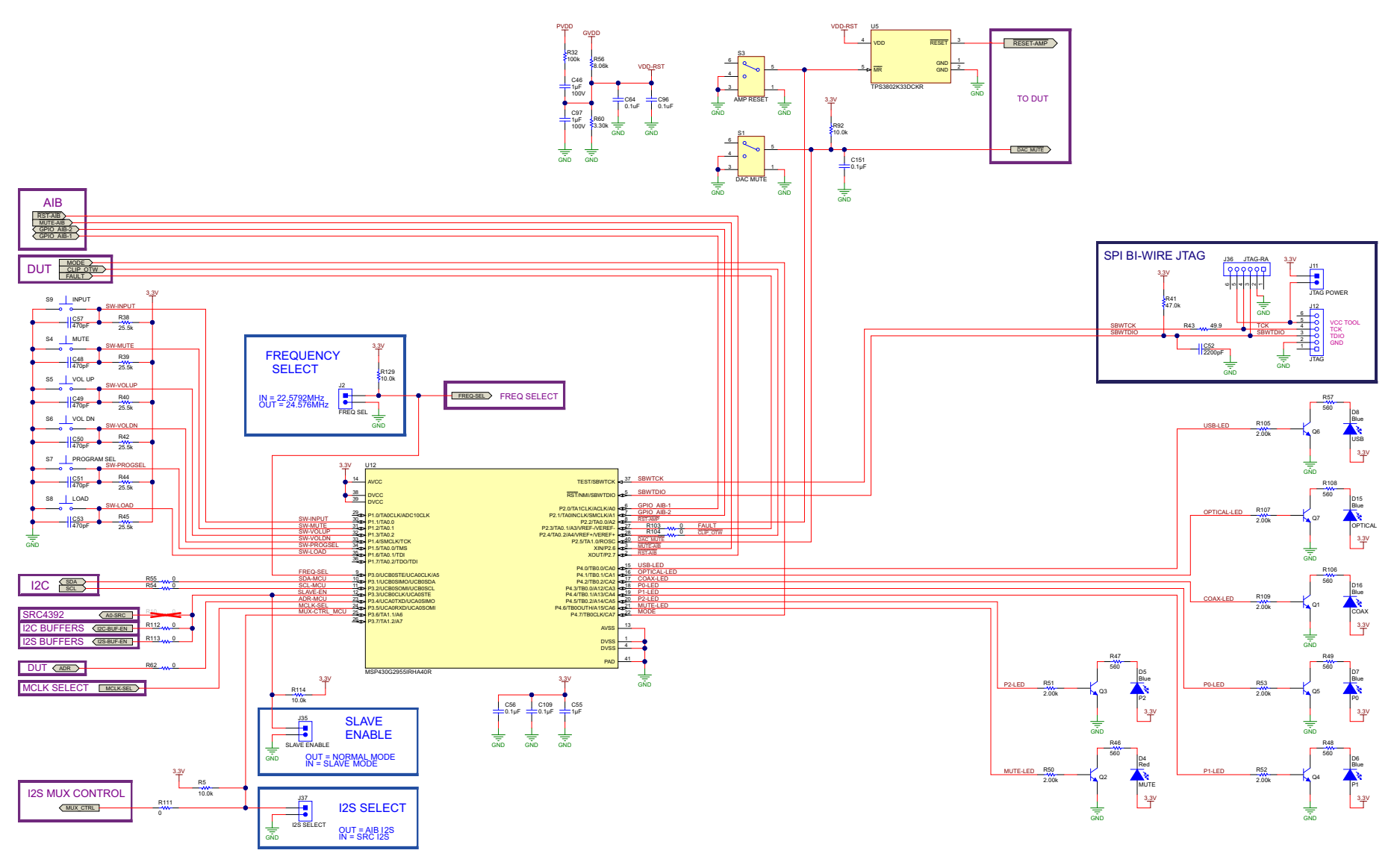

Figure 31. TAS3251EVM Schematics (2 of 5)

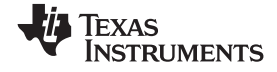

#### Schematic and Bill of Materials

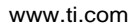

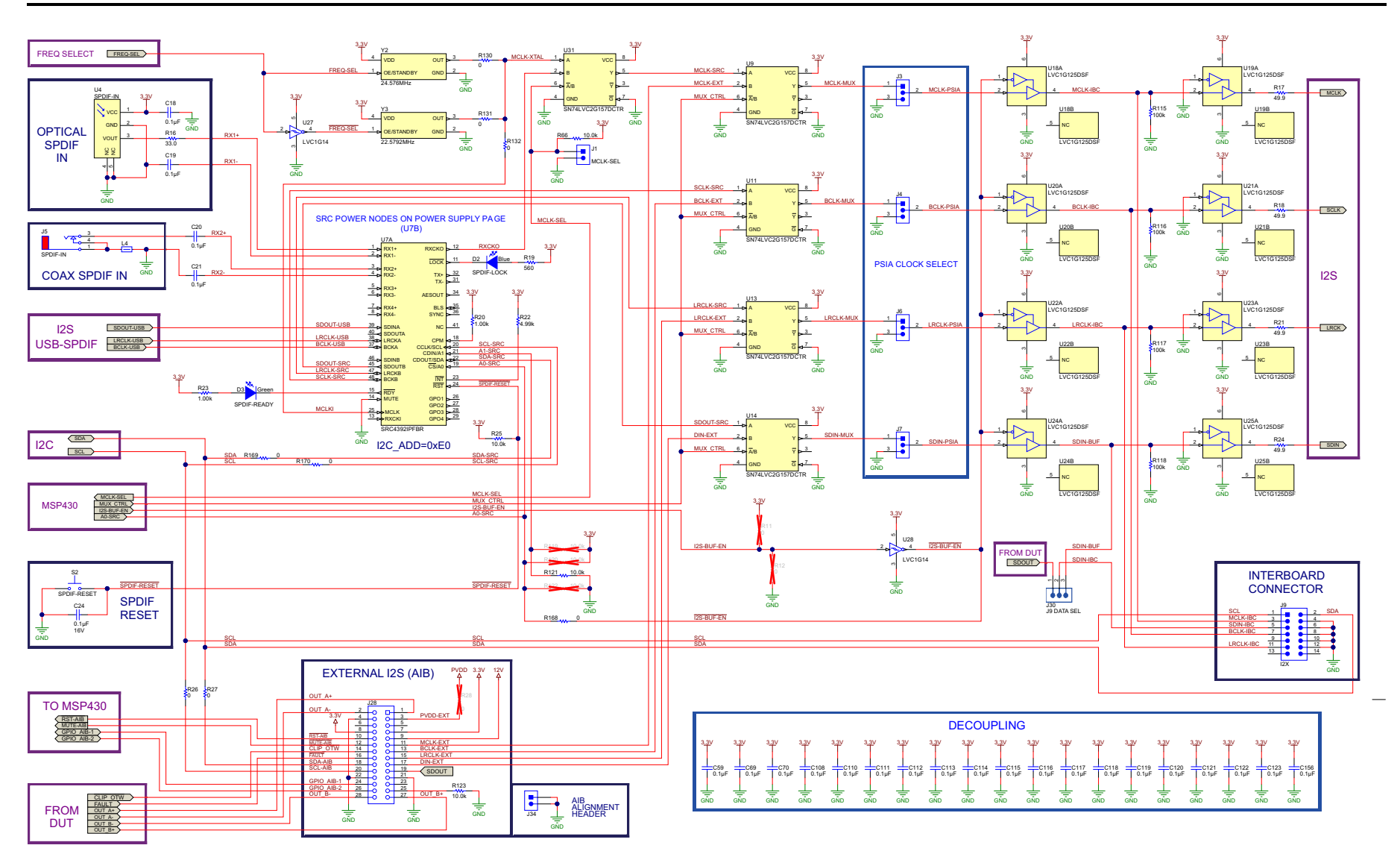

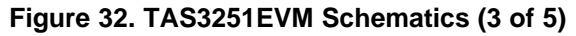

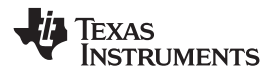

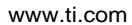

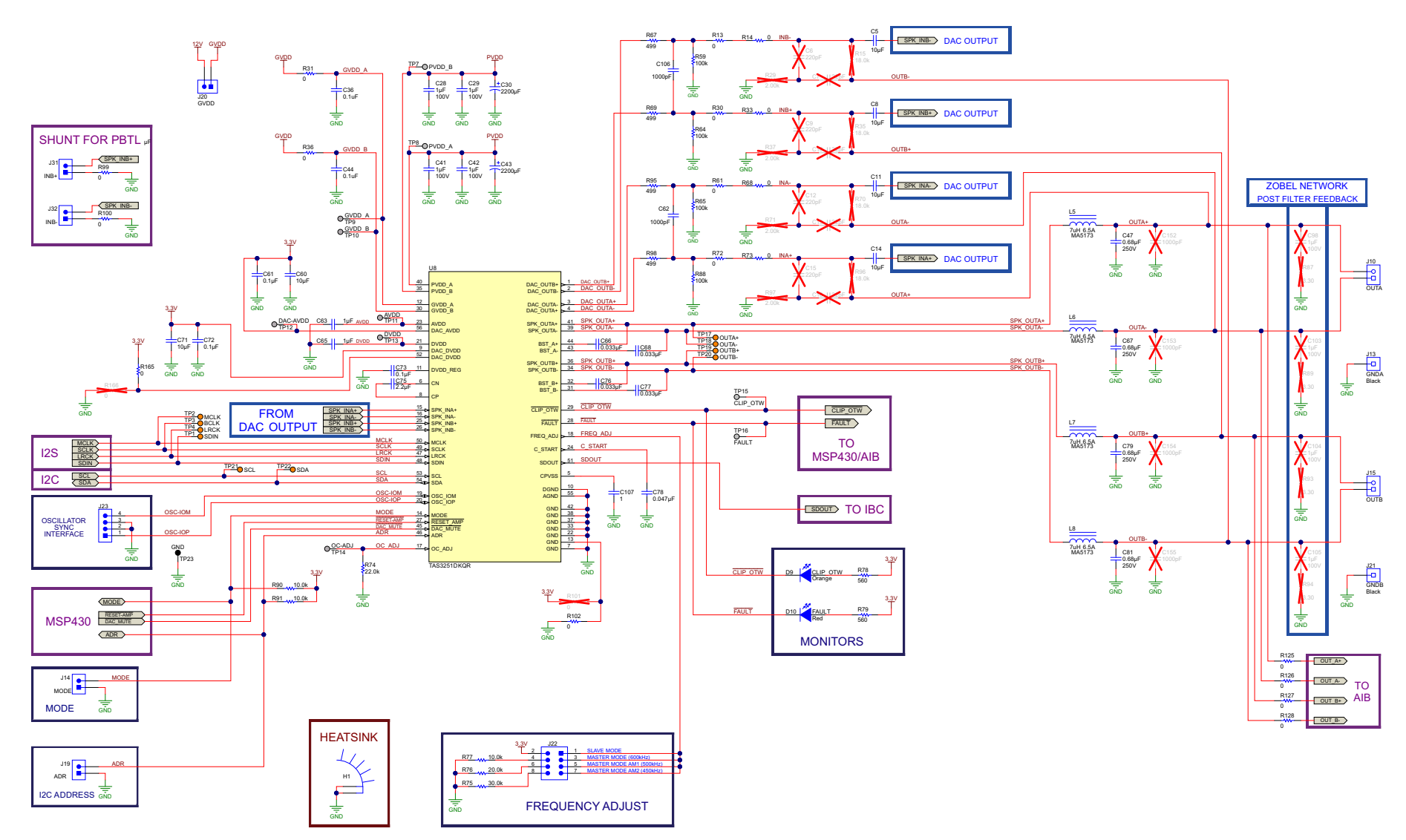

Figure 33. TAS3251EVM Schematics (4 of 5)

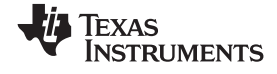

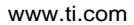

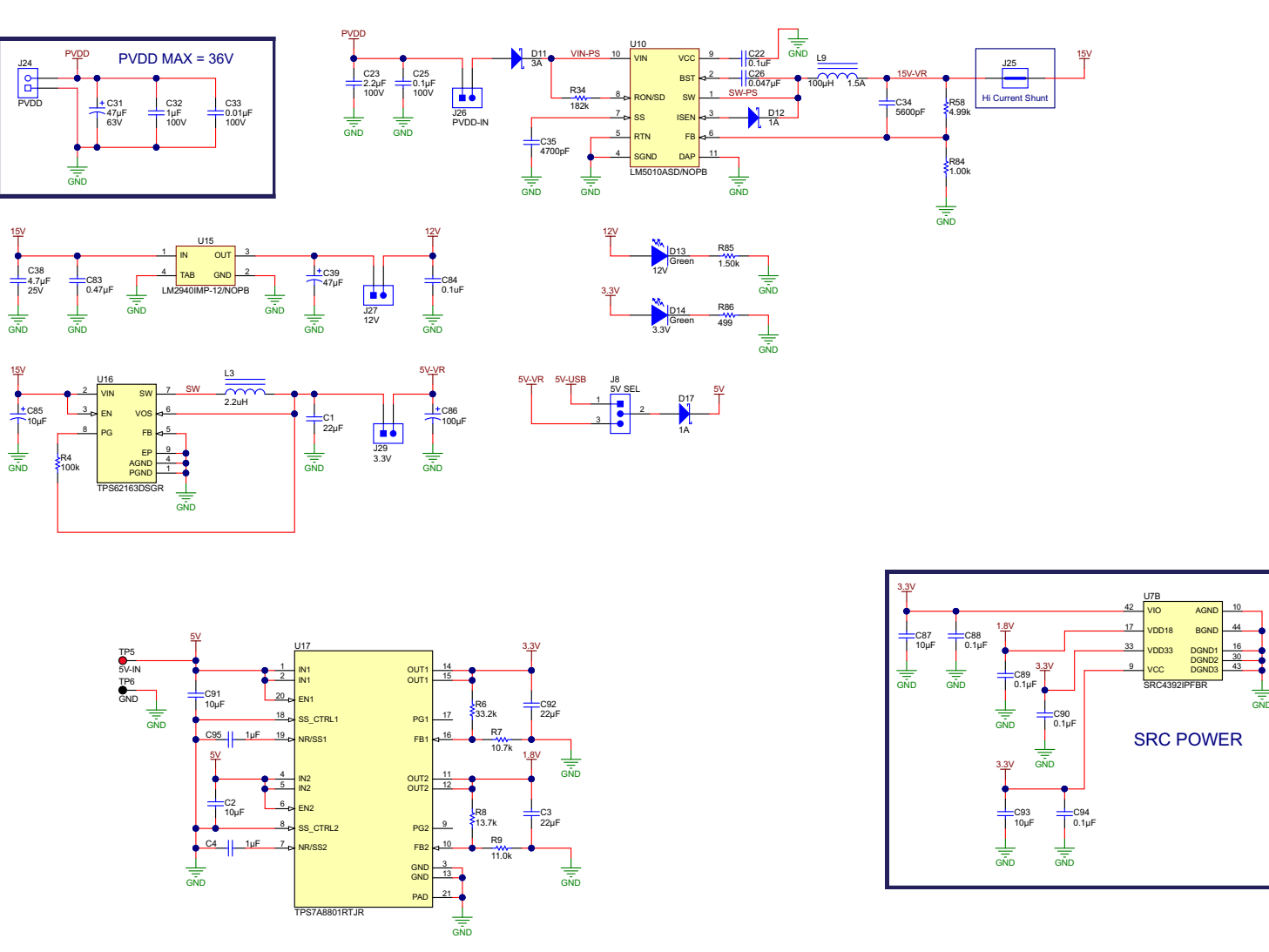

Figure 34. TAS3251EVM Schematics (5 of 5)

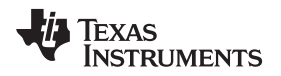

## 6.2 Bill of Materials

Table 18 lists the EVM BOM.

| Desimutan                                                                                                    | OTV                                                                                                    | Malua   | Description                                  | Destroya Deference | Dent Nemelsen       | Manufactures     |
|----------------------------------------------------------------------------------------------------|----------------------------------------------------------------------------------------------------|---------|----------------------------------------------|--------------------|---------------------|------------------|
| Designator                                                                                                    | QIY                                                                                                    | value   | Description                                  | Package Reference  | Part Number         | Manufacturer     |
| PCB                                                                                                    | 1                                                                                                    |         | Printed Circuit Board                        |                    | AAP090              | Any              |
| C1, C3, C92,<br>C124, C125                                                                                                    | 5                                                                                                    | 22uF    | CAP, CERM, 22 μF, 10 V, ±20%, X7R, 0805      | 0805               | GRM21BZ71A226ME15L  | Murata           |
| C2, C60, C71,<br>C87, C91, C93                                                                                                    | 6                                                                                                    | 10uF    | CAP, CERM, 10 μF, 10 V, ±20%, X5R, 0603      | 0603               | GRM188R61A106ME69D  | Murata           |
| C4, C63, C65,<br>C95, C107                                                                                                    | 5                                                                                                    | 1uF     | CAP, CERM, 1 $\mu F,$ 16 V, ±10%, X7R, 0603  | 0603               | GRM188R71C105KA12D  | Murata           |
| C5, C8, C11, C14                                                                                                    | 4                                                                                                    | 10uF    | CAP, CERM, 10 µF, 16 V, ±10%, X7R, 1206      | 1206               | GRM31CR71C106KAC7L  | Murata           |
| C17, C27, C37,<br>C40, C45, C54,<br>C58, C74, C80,<br>C99, C100, C101,<br>C102, C127,<br>C128, C129,<br>C130, C131,<br>C132, C133,<br>C134, C135,<br>C136, C137,<br>C138, C139,<br>C140, C143,<br>C144, C145,<br>C146, C147,<br>C148, C149 | 34                                                                                                    | 0.1uF   | CAP, CERM, 0.1uF, 16V, ±10%, X7R, 0402       | 0402               | GRM155R71C104KA88D  | MuRata           |
| C18, C19, C56,<br>C59, C61, C69,<br>C70, C72, C73,<br>C88, C89, C90,<br>C94, C108, C109,<br>C110, C111,<br>C112, C113,<br>C114, C115,<br>C116, C117,<br>C118, C119,<br>C120, C121,<br>C122, C123,<br>C151, C156                            | 18, C19, C56,     31     0.1uF       259, C61, C69,     31     0.1uF       58, C89, C90,     388, C89, C90,     394, C108, C109,       2110, C111,     112, C113,       2114, C115,     2114, C115,       2116, C117,     118, C119,       2120, C121,     122, C123, |         | CAP, CERM, 0.1 μF, 10 V, ±10%, X7R, 0402     | 0402               | GRM155R71A104KA01D  | Murata           |
| C20, C21                                                                                                    | 2                                                                                                    | 0.1uF   | CAP, CERM, 0.1 µF, 16 V, ±10%, X7R, 0603     | 0603               | GRM188R71C104KA01D  | Murata           |
| C22, C36, C44,<br>C64, C84, C96                                                                                                    | 6                                                                                                    | 0.1uF   | CAP, CERM, 0.1 µF, 50 V, ±10%, X7R, 0603     | 0603               | C0603C104K5RACTU    | Kemet            |
| C23                                                                                                    | 1                                                                                                    | 2.2uF   | CAP, CERM, 2.2 µF, 100 V, ±10%, X7R, 1210    | 1210               | C1210C225K1RACTU    | Kemet            |
| C24, C82, C126,<br>C141                                                                                                    | 4                                                                                                    | 0.1uF   | CAP, CERM, 0.1 µF, 16 V, ±10%, X7R, 0402     | 0402               | GRM155R71C104KA88D  | Murata           |
| C25                                                                                                    | 1                                                                                                    | 0.1uF   | CAP, CERM, 0.1 µF, 100 V, ±10%, X7R, 0603    | 0603               | GRM188R72A104KA35J  | Murata           |
| C26                                                                                                    | 1                                                                                                    | 0.047uF | CAP, CERM, 0.047 µF, 25 V, ±10%, X7R, 0402   | 0402               | GRM155R71E473KA88D  | Murata           |
| C28, C29, C32,<br>C41, C42, C46,<br>C97                                                                                                    | 7                                                                                                    | 1uF     | CAP, CERM, 1 µF, 100 V, ±10%, X7R, 1206      | 1206               | GRM31CR72A105KA01L  | Murata           |
| C30, C43                                                                                                    | 2                                                                                                    | 2200uF  | CAP, AL, 2200 µF, 50 V, ±20%, 0.023 ohm, TH  | Dia 18mm           | EEU-FC1H222         | Panasonic        |
| C31                                                                                                    | 1                                                                                                    | 47uF    | CAP, AL, 47 µF, 63 V, ±20%, 0.65 ohm, SMD    | SMT Radial F       | EEE-FK1J470P        | Panasonic        |
| C33                                                                                                    | 1                                                                                                    | 0.01uF  | CAP, CERM, 0.01 µF, 100 V, ±10%, X7R, 0603   | 0603               | 06031C103KAT2A      | AVX              |
| C34                                                                                                    | 1                                                                                                    | 5600pF  | CAP, CERM, 5600 pF, 50 V, ±10%, X7R, 0603    | 0603               | GRM188R71H562KA01D  | Murata           |
| C35                                                                                                    | 1                                                                                                    | 4700pF  | CAP, CERM, 4700 pF, 50 V, ±10%, X7R, 0603    | 0603               | C0603X472K5RACTU    | Kemet            |
| C38                                                                                                    | 1                                                                                                    | 4.7uF   | CAP. CERM. 4.7 µF. 25 V. ±10%. X7R. 1206     | 1206               | GRM31CR71E475KA88L  | Murata           |
| C39                                                                                                    | 1                                                                                                    | 47uF    | CAP AL 47 UF 16 V +20% 0.36 obm SMD          | SMT Radial D       | FFF-FK1C470P        | Panasonic        |
| C47, C67, C79,<br>C81                                                                                                    | 4                                                                                                    | 0.68uF  | CAP, Film, 0.68 µF, 250 V, ±5%, TH           | 18x9x17.5mm        | B32652A3684J        | EPCOS Inc        |
| C48, C49, C50,<br>C51, C53, C57,<br>C150                                                                                                    | 7                                                                                                    | 470pF   | CAP, CERM, 470 pF, 25 V, ±5%, C0G/NP0, 0402  | 0402               | GRM1555C1E471JA01D  | Murata           |
| C52                                                                                                    | 1                                                                                                    | 2200pF  | CAP, CERM, 2200 pF, 16 V, ±10%, X7R, 0603    | 0603               | 885012206036        | Wurth Elektronik |
| C55                                                                                                    | 1                                                                                                    | 1uF     | CAP, CERM, 1 µF, 6.3 V, ±20%, X5R, 0402      | 0402               | C1005X5R0J105M050BB | TDK              |
| C62, C106                                                                                                    | 2                                                                                                    | 1000pF  | CAP, CERM, 1000 pF, 50 V, ±5%, C0G/NP0, 0402 | 0402               | GRM1555C1H102JA01D  | Murata           |
| C66, C68, C76,<br>C77                                                                                                    | 4                                                                                                    | 0.033uF | CAP, CERM, 0.033 µF, 25 V, ±10%, X7R, 0603   | 0603               | GRM188R71E333KA01D  | Murata           |
| C75                                                                                                    | 1                                                                                                    | 2.2uF   | CAP, CERM, 2.2 µF, 10 V, ±10%, X5R, 0402     | 0402               | C1005X5R1A225K050BC | ТDК              |
| C78                                                                                                    | 1                                                                                                    | 0.047uF | CAP, CERM, 0.047 µF, 50 V, ±10%, X7R. 0603   | 0603               | GRM188R71H473KA61D  | Murata           |

#### Table 18. TAS3251EVM Bill of Materials

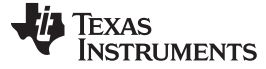

| Designator                                                                            | ΟΤΥ | Value    | Description                                                               | Packago Poforonco                               | Part Number                | Manufacturor                   |
|---------------------------------------------------------------------------------------|-----|----------|---------------------------------------------------------------------------|-------------------------------------------------|----------------------------|--------------------------------|
| C83                                                                                   | 1   |          | CAP CERM 0.47 uE 25 V +10% X7R 0603                                       |                                                 | GRM188R71E474KA12D         | Murata                         |
| C85                                                                                   | 1   | 1005     | CAP, CERNI, 0.47 $\mu$ , 23 V, $\pm$ 10%, X7R, 0003                       | SMT Padial B                                    |                            | Papasonio                      |
| C85                                                                                   | 1   | 1000     | CAP, AL, 10 $\mu$ F, 16 V, $\pm 20\%$ , 1.35 01111, SMD                   | SMT Radial C                                    |                            | Panasonia                      |
| 01.10                                                                                 | 1   | 1000F    | CAP, AL, 100 µF, 6.3 V, ±20%, 0.7 Onin, SMD                               |                                                 | COMMONDER AND THE CONTRACT | Panasonic                      |
| 0142                                                                                  | 1   | 2.2UF    | CAP, CERM, 2.2 µF, 10 V, ±10%, X7R, 0603                                  | 0603                                            | GRM188R71A225KE15D         | Murata                         |
| D1                                                                                    | 1   | Blue     | LED, Blue, SMD                                                            | LED_0805                                        | LISI-C1/01BKI              | Lite-On                        |
| D2, D5, D6, D7,<br>D8, D15, D16                                                       | 7   | Blue     | LED, Blue, SMD                                                            | BLUE 0603 LED                                   | LB Q39G-L2N2-35-1          | OSRAM                          |
| D3, D13, D14                                                                          | 3   | Green    | LED, Green, SMD                                                           | LED_0805                                        | LTST-C171GKT               | Lite-On                        |
| D4                                                                                    | 1   | Red      | LED, Red, SMD                                                             | Red LED,<br>1.6x0.8x0.8mm                       | LTST-C190CKT               | Lite-On                        |
| D9                                                                                    | 1   | Orange   | LED, Orange, SMD                                                          | LED_0805                                        | LTST-C170KFKT              | Lite-On                        |
| D10                                                                                   | 1   | Red      | LED, Red, SMD                                                             | Red 0805 LED                                    | LTST-C170KRKT              | Lite-On                        |
| D11                                                                                   | 1   | 100V     | Diode, Schottky, 100 V, 3 A, SMA                                          | SMA                                             | SK310A-TP                  | Micro Commercial<br>Components |
| D12. D17                                                                              | 2   | 100V     | Diode, Schottky, 100 V, 1 A, SMA                                          | SMA                                             | B1100-13-F                 | Diodes Inc.                    |
| ,<br>H2, H3, H4, H5                                                                   | 4   |          | MACHINE SCREW PAN PHILLIPS M3                                             | M3 Screw                                        | RM3X8MM 2701               | APM HEXSEAL                    |
| H6, H7, H8, H9                                                                        | 4   |          | Standoff, Hex, 25mm, M3, Aluminum                                         | Aluminum M3 25mm                                | 24438                      | Keystone                       |
| H10, H11, H12,                                                                        | 6   |          | WASHER FLAT #6 STAINLESS STEEL                                            |                                                 | FWSS 006                   | B&F Fastener Supply            |
| J1, J2, J11, J14,<br>J16, J19, J20, J26,<br>J27, J29, J31, J32,<br>J33, J34, J35, J37 | 16  |          | Header, 100mil, 2x1, Gold, TH                                             | Sullins 100mil, 1x2, 230<br>mil above insulator | PBC02SAAN                  | Sullins Connector<br>Solutions |
| J3, J4, J6, J7, J8,<br>J30                                                            | 6   |          | Header, 100mil, 3x1, Gold, TH                                             | PBC03SAAN                                       | PBC03SAAN                  | Sullins Connector<br>Solutions |
| J5                                                                                    | 1   |          | RCA Jack, Red, R/A, TH                                                    | PC Mount Phono Jack-<br>Red, TH                 | 971                        | Keystone                       |
| Ja                                                                                    | 1   |          | Header (shrouded), 100 mil, 7x2, Gold, TH                                 | 7x2 Shrouded Header                             | SBH11-PBPC-D07-ST-BK       | Sullins Connector<br>Solutions |
| J10, J15, J24                                                                         | 3   |          | Dual Binding Posts with Base, 2x1, TH                                     | Dual Binding Posts with<br>Base, 2x1, TH        | 6883                       | Pomona Electronics             |
| J12                                                                                   | 1   |          | Receptacle, 50mil, 6x1, Gold, TH                                          | Receptacle, 6x1, 50mil,<br>TH                   | 851-43-006-10-001000       | Mill-Max                       |
| J13, J21                                                                              | 2   |          | Binding Post, BLACK, TH                                                   | 11.4x27.2mm                                     | 7007                       | Keystone                       |
| J17, J36                                                                              | 2   |          | Receptacle, 50mil, 6x1, Gold, R/A, TH                                     | 6x1 Receptacle                                  | LPPB061NGCN-RC             | Sullins Connector<br>Solutions |
| J18                                                                                   | 1   |          | Connector, Receptacle, Micro-USB Type AB,<br>R/A, Bottom Mount SMT        | Connector, USB Micro<br>AB                      | DX4R205JJAR1800            | JAE Electronics                |
| J22                                                                                   | 1   |          | Header, 100mil, 4x2, Tin, TH                                              | Header, 4x2, 100mil, Tin                        | PEC04DAAN                  | Sullins Connector<br>Solutions |
| J23                                                                                   | 1   |          | Header (friction lock), 100mil, 4x1, Gold, TH                             | Header 4x1 keved                                | 0022112042                 | Molex                          |
| .125                                                                                  | 1   |          | JUMPER TIN SMD                                                            | 6 85x0 97x2 51 mm                               | S1911-46R                  | Harwin                         |
| 128                                                                                   | 1   |          | Recentacle 100mil 14x2 Gold TH                                            | 1/v2 Receptacle                                 | SSW-114-01-G-D             | Samter                         |
| L1                                                                                    | 1   | 470nH    | Inductor, Shielded Drum Core, Ferrite, 470 nH, 2                          | Inductor, 2x1.2x2mm                             | VLS2012ET-R47N             | TDK                            |
| 1.0                                                                                   | 4   | 600 ahm  |                                                                           | 0805                                            | MD720426004A               | TDV                            |
| L2<br>L3                                                                              | 1   | 2.2uH    | Inductor, Shielded, Ferrite, 2.2 uH, 1.72 A, 0.059                        | 4.0x2.0x4.0mm                                   | VLCF4020T-2R2N1R7          | ток                            |
|                                                                                       | 4   | 100 shar | ohm, SMD                                                                  | 0.400                                           |                            |                                |
| L4                                                                                    | 1   | 120 onm  | Ferrite Bead, 120 ohm @ 100 MHz, 0.4 A, 0402                              | 0402                                            | MMZ1005Y121C               | IDK                            |
| L5, L6, L7, L8                                                                        | 4   | 7uH      | 0.0215 ohm, TH                                                            | 28.6x12.3mm                                     | MA5173-AE                  | Colicraft                      |
| L9                                                                                    | 1   | 100uH    | Inductor, Shielded Drum Core, Ferrite, 100 $\mu H,$ 1.5 A, 0.165 ohm, SMD | SMD                                             | 7447714101                 | Wurth Elektronik               |
| Q2, Q3, Q4, Q5,<br>Q8, Q9, Q10                                                        | 7   | 40 V     | Transistor, NPN, 40 V, 0.15 A, SOT-23                                     | SOT-23                                          | MMBT2222A                  | Fairchild<br>Semiconductor     |
| R1                                                                                    | 1   | 40.2k    | RES, 40.2 k, 1%, 0.1 W, AEC-Q200 Grade 0, 0402                            | 0402 ERJ-2RKF4022X                              |                            | Panasonic                      |
| R2                                                                                    | 1   | 1.00Meg  | RES, 1.00 M, 1%, 0.1 W, 0603                                              | 0603                                            | RC0603FR-071ML             | Yageo America                  |
| R3                                                                                    | 1   | 162k     | RES, 162 k, 1%, 0.1 W, 0603                                               | 0603                                            | RC0603FR-07162KL           | Yageo America                  |
| R4, R32, R59,<br>R64, R65, R88                                                        | 6   | 100k     | RES, 100 k, 1%, 0.1 W, 0603                                               | 0603                                            | RC0603FR-07100KL           | Yageo America                  |

## Table 18. TAS3251EVM Bill of Materials (continued)

| Designator                                                                                                    | QTY | Value | Description                                      | Package Reference | Part Number      | Manufacturer                 |
|----------------------------------------------------------------------------------------------------|-----|-------|--------------------------------------------------|-------------------|------------------|------------------------------|
| R5, R66, R77,<br>R90, R91, R114,                                                                                                  | 12  | 10.0k | RES, 10.0 k, 1%, 0.05 W, 0201                    | 0201              | RC0201FR-0710KL  | Yageo America                |
| R129, R144,<br>R149, R150,<br>R154, R155                                                                                          |     |       |                                                  |                   |                  |                              |
| R6                                                                                                    | 1   | 33.2k | RES, 33.2 k, 1%, 0.1 W, 0603                     | 0603              | RC0603FR-0733K2L | Yageo America                |
| R7                                                                                                    | 1   | 10.7k | RES, 10.7 k, 1%, 0.1 W, 0603                     | 0603              | RC0603FR-0710K7L | Yageo America                |
| R8                                                                                                    | 1   | 13.7k | RES, 13.7 k, 1%, 0.1 W, 0603                     | 0603              | RC0603FR-0713K7L | Yageo America                |
| R9                                                                                                    | 1   | 11.0k | RES, 11.0 k, 1%, 0.1 W, 0603                     | 0603              | RC0603FR-0711KL  | Yageo America                |
| R54, R55, R62,<br>R99, R100, R102,<br>R103, R104,<br>R112, R113,<br>R130, R131,<br>R132, R134,<br>R135, R165,<br>R168, R169, R170 | 19  | 0     | RES, 0, 5%, 0.1 W, 0603                          | 0603              | ERJ-3GEY0R00V    | Panasonic                    |
| R13, R30, R61,<br>R72                                                                                                    | 4   | 0     | RES, 0, 5%, 0.25 W, 1206                         | 1206              | RC1206JR-070RL   | Yageo America                |
| R14, R33, R68,<br>R73                                                                                                    | 4   | 0     | RES, 0, 5%, 0.125 W, 0805                        | 0805              | ERJ-6GEY0R00V    | Panasonic                    |
| R16                                                                                                    | 1   | 33.0  | RES, 33.0, 1%, 0.1 W, 0402                       | 0402              | ERJ-2RKF33R0X    | Panasonic                    |
| R17, R18, R21,<br>R24, R43                                                                                                    | 5   | 49.9  | RES, 49.9, 1%, 0.063 W, 0402                     | 0402              | RC0402FR-0749R9L | Yageo America                |
| R19, R46, R47,<br>R48, R49, R57,<br>R78, R79, R106,<br>R108, R141                                                                 | 11  | 560   | RES, 560, 5%, 0.1 W, 0603                        | 0603              | RC0603JR-07560RL | Yageo America                |
| R20, R23, R84,<br>R110                                                                                                    | 4   | 1.00k | RES, 1.00 k, 1%, 0.0625 W, 0402                  | 0402              | RC0402FR-071KL   | Yageo America                |
| R22, R58, R124,<br>R133                                                                                                    | 4   | 4.99k | RES, 4.99 k, 1%, 0.063 W, 0402                   | 0402              | RC0402FR-074K99L | Yageo America                |
| R25, R123                                                                                                    | 2   | 10.0k | RES, 10.0 k, 1%, 0.063 W, AEC-Q200 Grade 0, 0402 | 0402              | RMCF0402FT10K0   | Stackpole Electronics<br>Inc |
| R26, R27, R111                                                                                                    | 3   | 0     | RES, 0, 5%, 0.063 W, 0402                        | 0402              | ERJ-2GE0R00X     | Panasonic                    |
| R31, R36, R125,<br>R126, R127,<br>R128, R159, R164                                                                                | 8   | 0     | RES, 0, 5%, 0.125 W, 0805                        | 0805              | RC0805JR-070RL   | Yageo America                |
| R34                                                                                                    | 1   | 182k  | RES, 182 k, 1%, 0.125 W, 0805                    | 0805              | ERJ-6ENF1823V    | Panasonic                    |
| R38, R39, R40,<br>R42, R44, R45,<br>R156                                                                                          | 7   | 25.5k | RES, 25.5 k, 1%, 0.05 W, 0201                    | 0201              | RC0201FR-0725K5L | Yageo America                |
| R41, R157                                                                                                    | 2   | 47.0k | RES, 47.0 k, 1%, 0.0625 W, 0402                  | 0402              | RC0402FR-0747KL  | Yageo America                |
| R50, R51, R52,<br>R53, R105, R107,<br>R109                                                                                        | 7   | 2.00k | RES, 2.00 k, 1%, 0.1 W, 0603                     | 0603              | RC0603FR-072KL   | Yageo America                |
| R56                                                                                                    | 1   | 8.06k | RES, 8.06 k, 1%, 0.1 W, 0603                     | 0603              | RC0603FR-078K06L | Yageo America                |
| R60                                                                                                    | 1   | 3.30k | RES, 3.30 k, 1%, 0.1 W, 0603                     | 0603              | RC0603FR-073K3L  | Yageo America                |
| R67, R69, R86,<br>R95, R98                                                                                                    | 5   | 499   | RES, 499, 1%, 0.1 W, 0603                        | 0603              | RC0603FR-07499RL | Yageo America                |
| R74                                                                                                    | 1   | 22.0k | RES, 22.0 k, 1%, 0.1 W, 0603                     | 0603              | RC0603FR-0722KL  | Yageo America                |
| R75                                                                                                    | 1   | 30.0k | RES, 30.0 k, 1%, 0.1 W, 0603                     | 0603              | RC0603FR-0730KL  | Yageo America                |
| R76                                                                                                    | 1   | 20.0k | RES, 20.0 k, 1%, 0.1 W, 0603                     | 0603              | RC0603FR-0720KL  | Yageo America                |
| R80, R92, R121,<br>R145                                                                                                    | 4   | 10.0k | RES, 10.0 k, 1%, 0.1 W, 0402                     | 0402              | ERJ-2RKF1002X    | Panasonic                    |
| R85                                                                                                    | 1   | 1.50k | RES, 1.50 k, 1%, 0.1 W, 0603                     | 0603              | RC0603FR-071K5L  | Yageo America                |
| R115, R116,<br>R117, R118                                                                                                    | 4   | 100k  | RES, 100 k, 1%, 0.0625 W, 0402                   | 0402              | RC0402FR-07100KL | Yageo America                |
| R136, R137,<br>R138, R139                                                                                                    | 4   | 47.0k | RES, 47.0 k, 1%, 0.05 W, 0201                    | 0201              | RC0201FR-0747KL  | Yageo America                |
| R140                                                                                                    | 1   | 4.75  | RES, 4.75, 1%, 0.1 W, 0603                       | 0603              | RC0603FR-074R75L | Yageo America                |
| R142, R143,<br>R146, R151,<br>R152, R153                                                                                          | 6   | 33.2  | RES, 33.2, 1%, 0.05 W, 0201                      | 0201              | RC0201FR-0733R2L | Yageo America                |
| R147                                                                                                    | 1   | 0     | RES, 0, 5%, 0.05 W, 0201                         | 0201              | ERJ-1GE0R00C     | Panasonic                    |
| R148                                                                                                    | 1   | 43.2  | RES, 43.2, 1%, 0.05 W, 0201                      | 0201              | RC0201FR-0743R2L | Yageo America                |
| R158                                                                                                    | 1   | 51.0k | RES, 51.0 k, 1%, 0.05 W, 0201                    | 0201              | RC0201FR-0751KL  | Yageo America                |

#### Table 18. TAS3251EVM Bill of Materials (continued)

2

S1, S3

E-Switch

200USP1T1A1M2RE

Switch, 7x4.5mm

Switch, SPDT, On-On, 2 Pos, TH

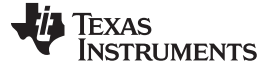

| Designator                                                                                                    | QTY | Value | Description                                                                                                    | Package Reference               | Part Number                  | Manufacturer        |
|----------------------------------------------------------------------------------------------------|-----|-------|----------------------------------------------------------------------------------------------------|---------------------------------|------------------------------|---------------------|
| S2, S4, S5, S6,<br>S7, S8, S10                                                                                                    | 7   |       | Switch, Tactile, SPST-NO, 0.05A, 12V, SMT                                                                                                    | Switch, 4.4x2x2.9 mm            | TL1015AF160QG                | E-Switch            |
| SH1, SH2, SH3,<br>SH4, SH5, SH6,<br>SH7, SH8, SH9,<br>SH10, SH11,<br>SH12, SH13,<br>SH14, SH15,<br>SH16, SH17,<br>SH16, SH17,<br>SH18, SH19,<br>SH20, SH21,<br>SH22 | 22  | 1x2   | Shunt, 100mil, Gold plated, Black                                                                                                    | Shunt                           | 969102-0000-DA               | ЗМ                  |
| TP1, TP2, TP3,<br>TP4, TP17, TP18,<br>TP19, TP20                                                                                                    | 8   |       | Test Point, Miniature, Orange, TH                                                                                                    | Orange Miniature<br>Testpoint   | 5003                         | Keystone            |
| TP5                                                                                                    | 1   |       | Test Point, Multipurpose, Red, TH                                                                                                    | Red Multipurpose<br>Testpoint   | 5010                         | Keystone            |
| TP6                                                                                                    | 1   |       | Test Point, Multipurpose, Black, TH                                                                                                    | Black Multipurpose<br>Testpoint | 5011                         | Keystone            |
| TP7, TP8, TP15,<br>TP16                                                                                                    | 4   |       | Test Point, Multipurpose, Grey, TH                                                                                                    | Grey Multipurpose<br>Testpoint  | 5128                         | Keystone            |
| U1                                                                                                    | 1   |       | 3-A Step-Down Converter with Hiccup Short<br>Circuit Protection in 2x2 QFN Package,<br>RLT0007A                                                               | RLT0007A                        | TPS62085RLTR                 | Texas Instruments   |
| U2                                                                                                    | 1   |       | IC MCU 32BIT, TQFP-128                                                                                                    | TQFP-128                        | XEF216-512-TQ128-C20         | XMOS semiconductor  |
| U3                                                                                                    | 1   |       | TCA9406 Dual Bidirectional 1-MHz I2C-BUS and<br>SMBus Voltage Level-Translator, 1.65 to 3.6 V,<br>-40 to 85 degC, 8-pin US8 (DCU), Green (RoHS<br>& no Sb/Br) | DCU0008A                        | TCA9406DCUR                  | Texas Instruments   |
| U4                                                                                                    | 1   |       | Photolink- Fiber Optic Receiver, TH                                                                                                    | 13.5x10x9.7mm                   | PLR135/T10                   | Everlight           |
| U5                                                                                                    | 1   |       | ULTRA-SMALL SUPPLY VOLTAGE<br>SUPERVISORS, DCK0005A                                                                                                    | DCK0005A                        | TPS3802K33DCKR               | Texas Instruments   |
| U6                                                                                                    | 1   |       | 2-BIT UNDIRECTIONAL VOLTAGE-LEVEL<br>TRANSLATOR, DQM0008A (X2SON-8)                                                                                           | DQM0008A                        | SN74AVC2T244DQMR             | Texas Instruments   |
| U7                                                                                                    | 1   |       | 216 SPS High-end Combo Sample Rate<br>Converter, 144dB, 1.8 / 3.3V, -40 to 85 degC, 48-<br>Pin TQFP (PFB), Green (RoHS & no Sb/Br)                            | PFB0048A                        | SRC4392IPFBR                 | Texas Instruments   |
| U8                                                                                                    | 1   |       | 175-W Stereo, 350-W Mono PurePath Ultra-HD<br>Digital-Input Class-D Amplifier with DSP<br>Processing, DKQ0056A (SSOP-56)                                      | DKQ56                           | TAS3251DKQR                  | Texas Instruments   |
| U9, U11, U13,<br>U14, U31                                                                                                    | 5   |       | Single 2-Line to 1-Line Data Selector Multiplexer, DCT0008A (SSOP-8)                                                                                          | DCT0008A                        | SN74LVC2G157DCTR             | Texas Instruments   |
| U10                                                                                                    | 1   |       | High Voltage 1A Step Down Switching Regulator, 10-pin LLP, Pb-Free                                                                                            | SDC10A                          | LM5010ASD/NOPB               | Texas Instruments   |
| U12                                                                                                    | 1   |       | MIXED SIGNAL MICROCONTROLLER,<br>RHA0040B (VQFN-40)                                                                                                    | RHA0040B                        | MSP430G2955IRHA40R           | Texas Instruments   |
| U15                                                                                                    | 1   |       | 1A Low Dropout Regulator, 4-pin SOT-223, Pb-<br>Free                                                                                                    | MP04A                           | LM2940IMP-12/NOPB            | Texas Instruments   |
| U16                                                                                                    | 1   |       | Buck Step Down Regulator with 3 to 17 V Input<br>and 5 V Output, -40 to 85 degC, 8-Pin WSON<br>(DSG), Green (RoHS & no Sb/Br)                                 | DSG0008A                        | TPS62163DSGR                 | Texas Instruments   |
| U17                                                                                                    | 1   |       | Dual, 1-A, Low Noise (3.8-uVRMS), LDO Voltage<br>Regulator, RTJ0020D (WQFN-20)                                                                                | RTJ0020D                        | TPS7A8801RTJR                | Texas Instruments   |
| U18, U19, U20,<br>U21, U22, U23,<br>U24, U25                                                                                                    | 8   |       | Single Bus Buffer Gate With 3-State Output,<br>DSF0006A (X2SON-6)                                                                                             | DSF0006A                        | SN74LVC1G125DSFR             | Texas Instruments   |
| U26                                                                                                    | 1   |       | Programmable 1-PLL VCXO Clock Synthesizer<br>With 1.8-V, 2.5-V, and 3.3-V Outputs, PW0014A<br>(TSSOP-14)                                                      | PW0014A                         | CDCE913PWR                   | Texas Instruments   |
| U27, U28                                                                                                    | 2   |       | SINGLE SCHMITT-TRIGGER INVERTER,<br>DRL0005A (SOT-5)                                                                                                    | DRL0005A                        | SN74LVC1G14DRLR              | Texas Instruments   |
| U29                                                                                                    | 1   |       | DUAL BUFFER/DRIVER WITH OPEN DRAIN<br>OUTPUTS, DSF0006A                                                                                                    | DSF0006A                        | SN74LVC2G07DSFR              | Texas Instruments   |
| U30                                                                                                    | 1   |       | Single-Channel, Adjustable Supervisory Circuit in Ultra-Small Package, DRY0006A (USON-6)                                                                      | DRY0006A                        | TPS3897ADRYR                 | Texas Instruments   |
| Y1                                                                                                    | 1   |       | OSC, 24 MHz, 2.25 - 3.63 V, SMD                                                                                                    | 2x1.6mm                         | ASTMLPA-24.000MHZ-EJ-<br>E-T | Abracon Corporation |
| Y2                                                                                                    | 1   |       | OSC, 24.576 MHz, 2.25 - 3.63 V, SMD                                                                                                    | 2x1.6mm                         | ASTMHTA-24.576MHZ-AJ-<br>E   | Abracon Corporation |
| Y3                                                                                                    | 1   |       | Oscillators, 22.5792MHz, CMOS, 3.3V, SMD                                                                                                    | 2x2.5mm                         | TD-22.5792MBD-T              | TXC Corporation     |
| C6, C9, C12, C15                                                                                                    | 0   | 220pF | CAP, CERM, 220 pF, 50 V,±5%, C0G/NP0, 0603                                                                                                    | 0603                            | GRM1885C1H221JA01D           | Murata              |
| C7, C10, C13, C16                                                                                                    | 0   | 22pF  | CAP, CERM, 22 pF, 50 V, ±5%, C0G/NP0, 0603                                                                                                    | 0603                            | GRM1885C1H220JA01D           | Murata              |

## Table 18. TAS3251EVM Bill of Materials (continued)

| Designator                            | QTY | Value  | Description                                      | Package Reference | Part Number          | Manufacturer                  |
|---------------------------------------|-----|--------|--------------------------------------------------|-------------------|----------------------|-------------------------------|
| C98, C103, C104,<br>C105              | 0   | 1uF    | CAP, CERM, 1 µF, 100 V, ±10%, X7R, 1206          | 1206              | GRM31CR72A105KA01L   | Murata                        |
| C152, C153,<br>C154, C155             | 0   | 1000pF | CAP, CERM, 1000 pF, 50 V, ±5%, C0G/NP0, 1206     | 1206              | GRM3195C1H102JA01D   | Murata                        |
| FID1, FID2, FID3,<br>FID4, FID5, FID6 | 0   |        | Fiducial mark. There is nothing to buy or mount. | Fiducial          | N/A                  | N/A                           |
| H1                                    | 0   |        | Heat Sink, Vertical                              | Heatsink          | ATS-TI1OP-1099-C1-R1 | Advanced Thermal<br>Solutions |
| R10                                   | 1   | 0      | RES, 0, 5%, 0.1 W, 0603                          | 0603              | ERJ-3GEY0R00V        | Panasonic                     |
| R11, R12, R63,<br>R101, R166, R167    | 0   | 0      | RES, 0, 5%, 0.1 W, 0603                          | 0603              | ERJ-3GEY0R00V        | Panasonic                     |
| R15, R35, R70,<br>R96                 | 0   | 18.0k  | RES, 18.0 k, 1%, 0.1 W, 0603                     | 0603              | RC0603FR-0718KL      | Yageo America                 |
| R28                                   | 0   | 0      | RES, 0, 5%, 0.125 W, 0805                        | 0805              | ERJ-6GEY0R00V        | Panasonic                     |
| R29, R37, R71,<br>R97                 | 0   | 2.00k  | RES, 2.00 k, 1%, 0.1 W, 0603                     | 0603              | RC0603FR-072KL       | Yageo America                 |
| R87, R89, R93,<br>R94                 | 0   | 3.30   | RES, 3.30, 1%, 0.25 W, 1206                      | 1206              | ERJ-8RQF3R3V         | Panasonic                     |
| R119, R120, R122                      | 0   | 10.0k  | RES, 10.0 k, 1%, 0.1 W, 0402                     | 0402              | ERJ-2RKF1002X        | Panasonic                     |
| R160, R161,<br>R162, R163             | 0   | 0      | RES, 0, 5%, 0.05 W, 0201                         | 0201              | ERJ-1GE0R00C         | Panasonic                     |

## Table 18. TAS3251EVM Bill of Materials (continued)

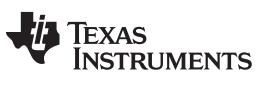

Revision History

www.ti.com

## **Revision History**

NOTE: Page numbers for previous revisions may differ from page numbers in the current version.

| Ch | Changes from A Revision (November 2018) to B Revision Page                               |   |  |  |  |  |  |  |
|----|------------------------------------------------------------------------------------------|---|--|--|--|--|--|--|
| •  | Changed column 3 title From: Configuration for BTL To: Configuration for PBTL in Table 2 | 9 |  |  |  |  |  |  |
| •  | Changed J19 Configuration From: Install To: Remove in Table 2                            | 9 |  |  |  |  |  |  |

## **Revision History**

| Cł | nanges from Original (January 2018) to A Revision                      | Page |
|----|------------------------------------------------------------------------|------|
| •  | Changed the document From: Advanced Information To: Production Release | 1    |

#### STANDARD TERMS FOR EVALUATION MODULES

- 1. Delivery: TI delivers TI evaluation boards, kits, or modules, including any accompanying demonstration software, components, and/or documentation which may be provided together or separately (collectively, an "EVM" or "EVMs") to the User ("User") in accordance with the terms set forth herein. User's acceptance of the EVM is expressly subject to the following terms.
  - 1.1 EVMs are intended solely for product or software developers for use in a research and development setting to facilitate feasibility evaluation, experimentation, or scientific analysis of TI semiconductors products. EVMs have no direct function and are not finished products. EVMs shall not be directly or indirectly assembled as a part or subassembly in any finished product. For clarification, any software or software tools provided with the EVM ("Software") shall not be subject to the terms and conditions set forth herein but rather shall be subject to the applicable terms that accompany such Software
  - 1.2 EVMs are not intended for consumer or household use. EVMs may not be sold, sublicensed, leased, rented, loaned, assigned, or otherwise distributed for commercial purposes by Users, in whole or in part, or used in any finished product or production system.
- 2 Limited Warranty and Related Remedies/Disclaimers:
  - 2.1 These terms do not apply to Software. The warranty, if any, for Software is covered in the applicable Software License Agreement.
  - 2.2 TI warrants that the TI EVM will conform to TI's published specifications for ninety (90) days after the date TI delivers such EVM to User. Notwithstanding the foregoing, TI shall not be liable for a nonconforming EVM if (a) the nonconformity was caused by neglect, misuse or mistreatment by an entity other than TI, including improper installation or testing, or for any EVMs that have been altered or modified in any way by an entity other than TI, (b) the nonconformity resulted from User's design, specifications or instructions for such EVMs or improper system design, or (c) User has not paid on time. Testing and other quality control techniques are used to the extent TI deems necessary. TI does not test all parameters of each EVM. User's claims against TI under this Section 2 are void if User fails to notify TI of any apparent defects in the EVMs within ten (10) business days after delivery, or of any hidden defects with ten (10) business days after the defect has been detected.
  - 2.3 TI's sole liability shall be at its option to repair or replace EVMs that fail to conform to the warranty set forth above, or credit User's account for such EVM. TI's liability under this warranty shall be limited to EVMs that are returned during the warranty period to the address designated by TI and that are determined by TI not to conform to such warranty. If TI elects to repair or replace such EVM, TI shall have a reasonable time to repair such EVM or provide replacements. Repaired EVMs shall be warranted for the remainder of the original warranty period. Replaced EVMs shall be warranted for a new full ninety (90) day warranty period.
- 3 Regulatory Notices:

3.1 United States

3.1.1 Notice applicable to EVMs not FCC-Approved:

**FCC NOTICE:** This kit is designed to allow product developers to evaluate electronic components, circuitry, or software associated with the kit to determine whether to incorporate such items in a finished product and software developers to write software applications for use with the end product. This kit is not a finished product and when assembled may not be resold or otherwise marketed unless all required FCC equipment authorizations are first obtained. Operation is subject to the condition that this product not cause harmful interference to licensed radio stations and that this product accept harmful interference. Unless the assembled kit is designed to operate under part 15, part 18 or part 95 of this chapter, the operator of the kit must operate under the authority of an FCC license holder or must secure an experimental authorization under part 5 of this chapter.

3.1.2 For EVMs annotated as FCC – FEDERAL COMMUNICATIONS COMMISSION Part 15 Compliant:

#### CAUTION

This device complies with part 15 of the FCC Rules. Operation is subject to the following two conditions: (1) This device may not cause harmful interference, and (2) this device must accept any interference received, including interference that may cause undesired operation.

Changes or modifications not expressly approved by the party responsible for compliance could void the user's authority to operate the equipment.

#### FCC Interference Statement for Class A EVM devices

NOTE: This equipment has been tested and found to comply with the limits for a Class A digital device, pursuant to part 15 of the FCC Rules. These limits are designed to provide reasonable protection against harmful interference when the equipment is operated in a commercial environment. This equipment generates, uses, and can radiate radio frequency energy and, if not installed and used in accordance with the instruction manual, may cause harmful interference to radio communications. Operation of this equipment in a residential area is likely to cause harmful interference in which case the user will be required to correct the interference at his own expense.

#### FCC Interference Statement for Class B EVM devices

NOTE: This equipment has been tested and found to comply with the limits for a Class B digital device, pursuant to part 15 of the FCC Rules. These limits are designed to provide reasonable protection against harmful interference in a residential installation. This equipment generates, uses and can radiate radio frequency energy and, if not installed and used in accordance with the instructions, may cause harmful interference to radio communications. However, there is no guarantee that interference will not occur in a particular installation. If this equipment does cause harmful interference to radio or television reception, which can be determined by turning the equipment off and on, the user is encouraged to try to correct the interference by one or more of the following measures:

- Reorient or relocate the receiving antenna.
- Increase the separation between the equipment and receiver.
- Connect the equipment into an outlet on a circuit different from that to which the receiver is connected.
- Consult the dealer or an experienced radio/TV technician for help.

#### 3.2 Canada

3.2.1 For EVMs issued with an Industry Canada Certificate of Conformance to RSS-210 or RSS-247

#### **Concerning EVMs Including Radio Transmitters:**

This device complies with Industry Canada license-exempt RSSs. Operation is subject to the following two conditions:

(1) this device may not cause interference, and (2) this device must accept any interference, including interference that may cause undesired operation of the device.

#### Concernant les EVMs avec appareils radio:

Le présent appareil est conforme aux CNR d'Industrie Canada applicables aux appareils radio exempts de licence. L'exploitation est autorisée aux deux conditions suivantes: (1) l'appareil ne doit pas produire de brouillage, et (2) l'utilisateur de l'appareil doit accepter tout brouillage radioélectrique subi, même si le brouillage est susceptible d'en compromettre le fonctionnement.

#### **Concerning EVMs Including Detachable Antennas:**

Under Industry Canada regulations, this radio transmitter may only operate using an antenna of a type and maximum (or lesser) gain approved for the transmitter by Industry Canada. To reduce potential radio interference to other users, the antenna type and its gain should be so chosen that the equivalent isotropically radiated power (e.i.r.p.) is not more than that necessary for successful communication. This radio transmitter has been approved by Industry Canada to operate with the antenna types listed in the user guide with the maximum permissible gain and required antenna impedance for each antenna type indicated. Antenna types not included in this list, having a gain greater than the maximum gain indicated for that type, are strictly prohibited for use with this device.

#### Concernant les EVMs avec antennes détachables

Conformément à la réglementation d'Industrie Canada, le présent émetteur radio peut fonctionner avec une antenne d'un type et d'un gain maximal (ou inférieur) approuvé pour l'émetteur par Industrie Canada. Dans le but de réduire les risques de brouillage radioélectrique à l'intention des autres utilisateurs, il faut choisir le type d'antenne et son gain de sorte que la puissance isotrope rayonnée équivalente (p.i.r.e.) ne dépasse pas l'intensité nécessaire à l'établissement d'une communication satisfaisante. Le présent émetteur radio a été approuvé par Industrie Canada pour fonctionner avec les types d'antenne énumérés dans le manuel d'usage et ayant un gain admissible maximal et l'impédance requise pour chaque type d'antenne. Les types d'antenne non inclus dans cette liste, ou dont le gain est supérieur au gain maximal indiqué, sont strictement interdits pour l'exploitation de l'émetteur

- 3.3 Japan
  - 3.3.1 Notice for EVMs delivered in Japan: Please see http://www.tij.co.jp/lsds/ti\_ja/general/eStore/notice\_01.page 日本国内に 輸入される評価用キット、ボードについては、次のところをご覧ください。 http://www.tij.co.jp/lsds/ti\_ja/general/eStore/notice\_01.page
  - 3.3.2 Notice for Users of EVMs Considered "Radio Frequency Products" in Japan: EVMs entering Japan may not be certified by TI as conforming to Technical Regulations of Radio Law of Japan.

If User uses EVMs in Japan, not certified to Technical Regulations of Radio Law of Japan, User is required to follow the instructions set forth by Radio Law of Japan, which includes, but is not limited to, the instructions below with respect to EVMs (which for the avoidance of doubt are stated strictly for convenience and should be verified by User):

- 1. Use EVMs in a shielded room or any other test facility as defined in the notification #173 issued by Ministry of Internal Affairs and Communications on March 28, 2006, based on Sub-section 1.1 of Article 6 of the Ministry's Rule for Enforcement of Radio Law of Japan,
- 2. Use EVMs only after User obtains the license of Test Radio Station as provided in Radio Law of Japan with respect to EVMs, or
- 3. Use of EVMs only after User obtains the Technical Regulations Conformity Certification as provided in Radio Law of Japan with respect to EVMs. Also, do not transfer EVMs, unless User gives the same notice above to the transferee. Please note that if User does not follow the instructions above, User will be subject to penalties of Radio Law of Japan.

【無線電波を送信する製品の開発キットをお使いになる際の注意事項】開発キットの中には技術基準適合証明を受けて いないものがあります。 技術適合証明を受けていないもののご使用に際しては、電波法遵守のため、以下のいずれかの 措置を取っていただく必要がありますのでご注意ください。

- 1. 電波法施行規則第6条第1項第1号に基づく平成18年3月28日総務省告示第173号で定められた電波暗室等の試験設備でご使用 いただく。
- 2. 実験局の免許を取得後ご使用いただく。
- 3. 技術基準適合証明を取得後ご使用いただく。
- なお、本製品は、上記の「ご使用にあたっての注意」を譲渡先、移転先に通知しない限り、譲渡、移転できないものとします。 上記を遵守頂けない場合は、電波法の罰則が適用される可能性があることをご留意ください。 日本テキサス・イ

ンスツルメンツ株式会社

東京都新宿区西新宿6丁目24番1号

西新宿三井ビル

- 3.3.3 Notice for EVMs for Power Line Communication: Please see http://www.tij.co.jp/lsds/ti\_ja/general/eStore/notice\_02.page 電力線搬送波通信についての開発キットをお使いになる際の注意事項については、次のところをご覧ください。http://www.tij.co.jp/lsds/ti\_ja/general/eStore/notice\_02.page
- 3.4 European Union
  - 3.4.1 For EVMs subject to EU Directive 2014/30/EU (Electromagnetic Compatibility Directive):

This is a class A product intended for use in environments other than domestic environments that are connected to a low-voltage power-supply network that supplies buildings used for domestic purposes. In a domestic environment this product may cause radio interference in which case the user may be required to take adequate measures.

- 4 EVM Use Restrictions and Warnings:
  - 4.1 EVMS ARE NOT FOR USE IN FUNCTIONAL SAFETY AND/OR SAFETY CRITICAL EVALUATIONS, INCLUDING BUT NOT LIMITED TO EVALUATIONS OF LIFE SUPPORT APPLICATIONS.
  - 4.2 User must read and apply the user guide and other available documentation provided by TI regarding the EVM prior to handling or using the EVM, including without limitation any warning or restriction notices. The notices contain important safety information related to, for example, temperatures and voltages.
  - 4.3 Safety-Related Warnings and Restrictions:
    - 4.3.1 User shall operate the EVM within TI's recommended specifications and environmental considerations stated in the user guide, other available documentation provided by TI, and any other applicable requirements and employ reasonable and customary safeguards. Exceeding the specified performance ratings and specifications (including but not limited to input and output voltage, current, power, and environmental ranges) for the EVM may cause personal injury or death, or property damage. If there are questions concerning performance ratings and specifications, User should contact a TI field representative prior to connecting interface electronics including input power and intended loads. Any loads applied outside of the specified output range may also result in unintended and/or inaccurate operation and/or possible permanent damage to the EVM and/or interface electronics. Please consult the EVM user guide prior to connecting any load to the EVM output. If there is uncertainty as to the load specification, please contact a TI field representative. During normal operation, even with the inputs and outputs kept within the specified allowable ranges, some circuit components may have elevated case temperatures. These components include but are not limited to linear regulators, switching transistors, pass transistors, current sense resistors, and heat sinks, which can be identified using the information in the associated documentation. When working with the EVM, please be aware that the EVM may become very warm.
    - 4.3.2 EVMs are intended solely for use by technically qualified, professional electronics experts who are familiar with the dangers and application risks associated with handling electrical mechanical components, systems, and subsystems. User assumes all responsibility and liability for proper and safe handling and use of the EVM by User or its employees, affiliates, contractors or designees. User assumes all responsibility and liability to ensure that any interfaces (electronic and/or mechanical) between the EVM and any human body are designed with suitable isolation and means to safely limit accessible leakage currents to minimize the risk of electrical shock hazard. User assumes all responsibility and liability for any improper or unsafe handling or use of the EVM by User or its employees, affiliates, contractors or designees.
  - 4.4 User assumes all responsibility and liability to determine whether the EVM is subject to any applicable international, federal, state, or local laws and regulations related to User's handling and use of the EVM and, if applicable, User assumes all responsibility and liability for compliance in all respects with such laws and regulations. User assumes all responsibility and liability for proper disposal and recycling of the EVM consistent with all applicable international, federal, state, and local requirements.
- Accuracy of Information: To the extent TI provides information on the availability and function of EVMs, TI attempts to be as accurate as possible. However, TI does not warrant the accuracy of EVM descriptions, EVM availability or other information on its websites as accurate, complete, reliable, current, or error-free.

#### 6. Disclaimers:

- 6.1 EXCEPT AS SET FORTH ABOVE, EVMS AND ANY MATERIALS PROVIDED WITH THE EVM (INCLUDING, BUT NOT LIMITED TO, REFERENCE DESIGNS AND THE DESIGN OF THE EVM ITSELF) ARE PROVIDED "AS IS" AND "WITH ALL FAULTS." TI DISCLAIMS ALL OTHER WARRANTIES, EXPRESS OR IMPLIED, REGARDING SUCH ITEMS, INCLUDING BUT NOT LIMITED TO ANY EPIDEMIC FAILURE WARRANTY OR IMPLIED WARRANTIES OF MERCHANTABILITY OR FITNESS FOR A PARTICULAR PURPOSE OR NON-INFRINGEMENT OF ANY THIRD PARTY PATENTS, COPYRIGHTS, TRADE SECRETS OR OTHER INTELLECTUAL PROPERTY RIGHTS.
- 6.2 EXCEPT FOR THE LIMITED RIGHT TO USE THE EVM SET FORTH HEREIN, NOTHING IN THESE TERMS SHALL BE CONSTRUED AS GRANTING OR CONFERRING ANY RIGHTS BY LICENSE, PATENT, OR ANY OTHER INDUSTRIAL OR INTELLECTUAL PROPERTY RIGHT OF TI, ITS SUPPLIERS/LICENSORS OR ANY OTHER THIRD PARTY, TO USE THE EVM IN ANY FINISHED END-USER OR READY-TO-USE FINAL PRODUCT, OR FOR ANY INVENTION, DISCOVERY OR IMPROVEMENT, REGARDLESS OF WHEN MADE, CONCEIVED OR ACQUIRED.
- 7. USER'S INDEMNITY OBLIGATIONS AND REPRESENTATIONS. USER WILL DEFEND, INDEMNIFY AND HOLD TI, ITS LICENSORS AND THEIR REPRESENTATIVES HARMLESS FROM AND AGAINST ANY AND ALL CLAIMS, DAMAGES, LOSSES, EXPENSES, COSTS AND LIABILITIES (COLLECTIVELY, "CLAIMS") ARISING OUT OF OR IN CONNECTION WITH ANY HANDLING OR USE OF THE EVM THAT IS NOT IN ACCORDANCE WITH THESE TERMS. THIS OBLIGATION SHALL APPLY WHETHER CLAIMS ARISE UNDER STATUTE, REGULATION, OR THE LAW OF TORT, CONTRACT OR ANY OTHER LEGAL THEORY, AND EVEN IF THE EVM FAILS TO PERFORM AS DESCRIBED OR EXPECTED.
- 8. Limitations on Damages and Liability:
  - 8.1 General Limitations. IN NO EVENT SHALL TI BE LIABLE FOR ANY SPECIAL, COLLATERAL, INDIRECT, PUNITIVE, INCIDENTAL, CONSEQUENTIAL, OR EXEMPLARY DAMAGES IN CONNECTION WITH OR ARISING OUT OF THESE TERMS OR THE USE OF THE EVMS, REGARDLESS OF WHETHER TI HAS BEEN ADVISED OF THE POSSIBILITY OF SUCH DAMAGES. EXCLUDED DAMAGES INCLUDE, BUT ARE NOT LIMITED TO, COST OF REMOVAL OR REINSTALLATION, ANCILLARY COSTS TO THE PROCUREMENT OF SUBSTITUTE GOODS OR SERVICES, RETESTING, OUTSIDE COMPUTER TIME, LABOR COSTS, LOSS OF GOODWILL, LOSS OF PROFITS, LOSS OF SAVINGS, LOSS OF USE, LOSS OF DATA, OR BUSINESS INTERRUPTION. NO CLAIM, SUIT OR ACTION SHALL BE BROUGHT AGAINST TI MORE THAN TWELVE (12) MONTHS AFTER THE EVENT THAT GAVE RISE TO THE CAUSE OF ACTION HAS OCCURRED.
  - 8.2 Specific Limitations. IN NO EVENT SHALL TI'S AGGREGATE LIABILITY FROM ANY USE OF AN EVM PROVIDED HEREUNDER, INCLUDING FROM ANY WARRANTY, INDEMITY OR OTHER OBLIGATION ARISING OUT OF OR IN CONNECTION WITH THESE TERMS, EXCEED THE TOTAL AMOUNT PAID TO TI BY USER FOR THE PARTICULAR EVM(S) AT ISSUE DURING THE PRIOR TWELVE (12) MONTHS WITH RESPECT TO WHICH LOSSES OR DAMAGES ARE CLAIMED. THE EXISTENCE OF MORE THAN ONE CLAIM SHALL NOT ENLARGE OR EXTEND THIS LIMIT.
- 9. Return Policy. Except as otherwise provided, TI does not offer any refunds, returns, or exchanges. Furthermore, no return of EVM(s) will be accepted if the package has been opened and no return of the EVM(s) will be accepted if they are damaged or otherwise not in a resalable condition. If User feels it has been incorrectly charged for the EVM(s) it ordered or that delivery violates the applicable order, User should contact TI. All refunds will be made in full within thirty (30) working days from the return of the components(s), excluding any postage or packaging costs.
- 10. Governing Law: These terms and conditions shall be governed by and interpreted in accordance with the laws of the State of Texas, without reference to conflict-of-laws principles. User agrees that non-exclusive jurisdiction for any dispute arising out of or relating to these terms and conditions lies within courts located in the State of Texas and consents to venue in Dallas County, Texas. Notwithstanding the foregoing, any judgment may be enforced in any United States or foreign court, and TI may seek injunctive relief in any United States or foreign court.

Mailing Address: Texas Instruments, Post Office Box 655303, Dallas, Texas 75265 Copyright © 2018, Texas Instruments Incorporated

#### IMPORTANT NOTICE AND DISCLAIMER

TI PROVIDES TECHNICAL AND RELIABILITY DATA (INCLUDING DATASHEETS), DESIGN RESOURCES (INCLUDING REFERENCE DESIGNS), APPLICATION OR OTHER DESIGN ADVICE, WEB TOOLS, SAFETY INFORMATION, AND OTHER RESOURCES "AS IS" AND WITH ALL FAULTS, AND DISCLAIMS ALL WARRANTIES, EXPRESS AND IMPLIED, INCLUDING WITHOUT LIMITATION ANY IMPLIED WARRANTIES OF MERCHANTABILITY, FITNESS FOR A PARTICULAR PURPOSE OR NON-INFRINGEMENT OF THIRD PARTY INTELLECTUAL PROPERTY RIGHTS.

These resources are intended for skilled developers designing with TI products. You are solely responsible for (1) selecting the appropriate TI products for your application, (2) designing, validating and testing your application, and (3) ensuring your application meets applicable standards, and any other safety, security, or other requirements. These resources are subject to change without notice. TI grants you permission to use these resources only for development of an application that uses the TI products described in the resource. Other reproduction and display of these resources is prohibited. No license is granted to any other TI intellectual property right or to any third party intellectual property right. TI disclaims responsibility for, and you will fully indemnify TI and its representatives against, any claims, damages, costs, losses, and liabilities arising out of your use of these resources.

TI's products are provided subject to TI's Terms of Sale (www.ti.com/legal/termsofsale.html) or other applicable terms available either on ti.com or provided in conjunction with such TI products. TI's provision of these resources does not expand or otherwise alter TI's applicable warranties or warranty disclaimers for TI products.

Mailing Address: Texas Instruments, Post Office Box 655303, Dallas, Texas 75265 Copyright © 2019, Texas Instruments Incorporated